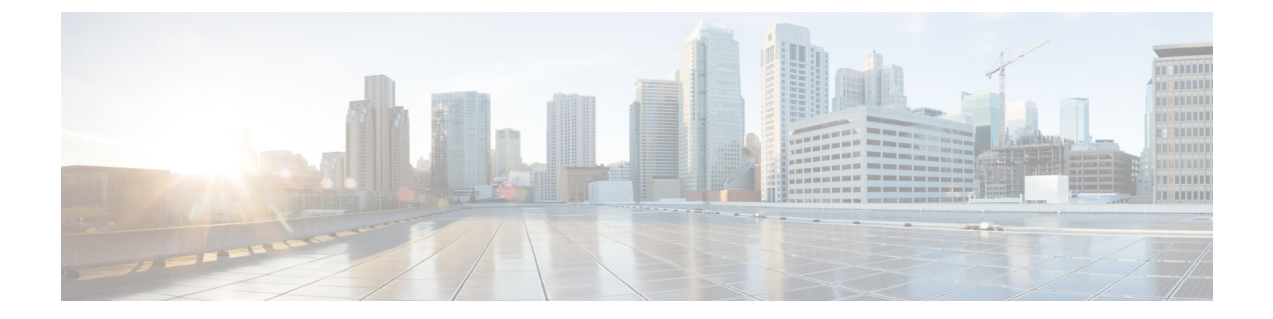

## ハイ アベイラビリティの設定

- •ハイアベイラビリティの仕組み (1ページ)
- •HAの導入計画 (10ページ)
- •ハイアベイラビリティのセットアップ (19ページ)
- •HA サーバーにパッチを適用する方法 (28 ページ)
- •ハイアベイラビリティのモニター (36ページ)
- •ハイアベイラビリティの参照情報 (51ページ)
- MSE ハイ アベイラビリティの設定 (60ページ)

## ハイ アベイラビリティの仕組み

以下の図に、Prime Infrastructure ハイアベイラビリティ(HA)をセットアップしてプライマリ サーバーをアクティブにするための主要コンポーネントとプロセス フローを示します。

#### 図 1: HA の導入

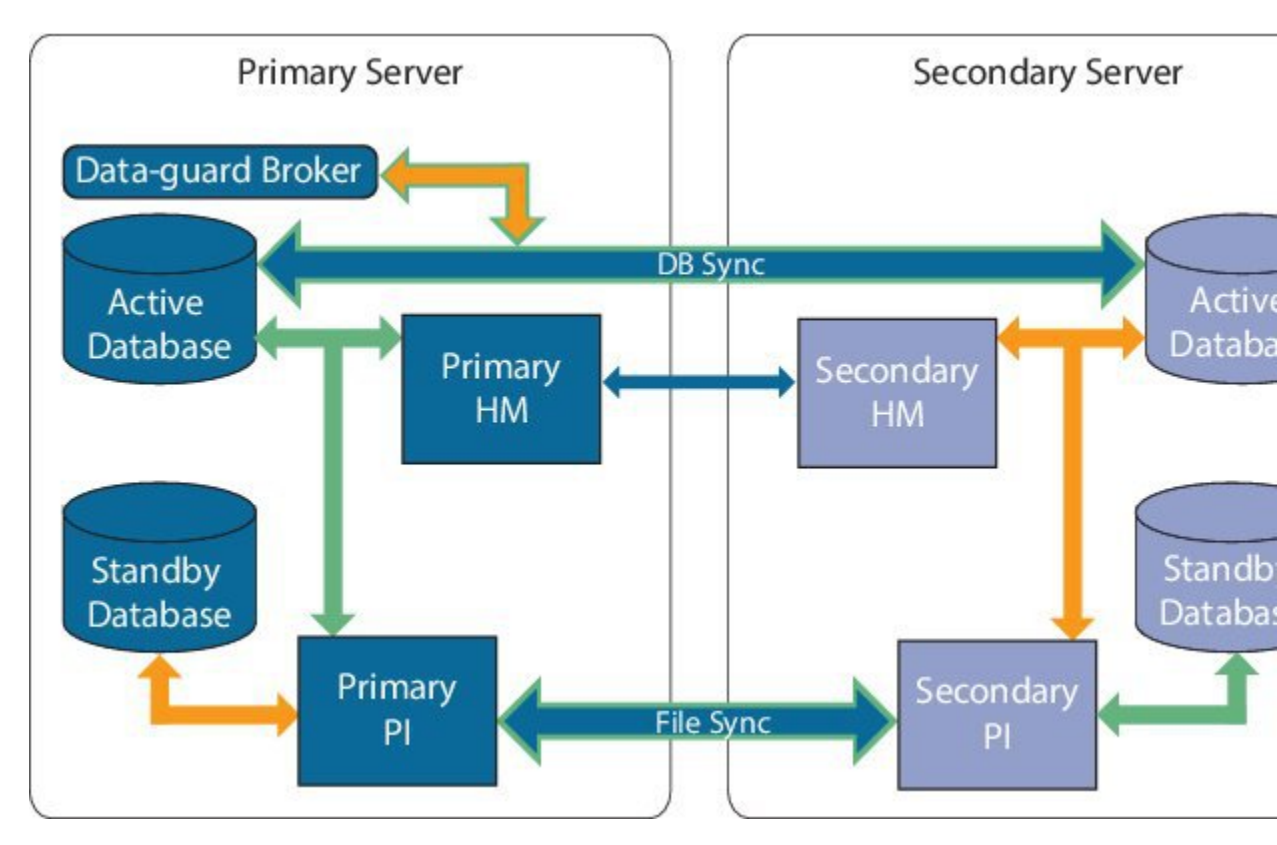

HA の導入には、2 台の Prime Infrastructure サーバー(プライマリとセカンダリ)が必要です。 これらのサーバーのそれぞれに、アクティブ データベースとアクティブ データベースのスタ ンバイ バックアップ コピーがあります。通常状態では、プライマリ サーバーがアクティブで す。つまり、プライマリ サーバーが自身のアクティブ データベースに接続されており、ネッ トワークを管理します。セカンダリサーバーはパッシブ状態で、自身のスタンバイデータベー スのみに接続されていますが、プライマリ サーバーとは継続的な通信状態にあります。

両方のサーバーで実行されているヘルスモニタープロセスにより、お互いのサーバーのステー タスがモニターされています。両方のサーバー上で実行されている Oracle Recovery Manager (RMAN)は、アクティブデータベースおよびスタンバイ データベースを作成し、変更の発 生時には、プライマリサーバーで実行される Oracle Data Guard Broker の効果によりデータベー スを同期します。

プライマリサーバーに障害が発生すると、セカンダリが引き継ぎ、自身のアクティブデータ ベースに接続します。このデータベースは、アクティブプライマリデータベースと同期され ています。この切り替えは「フェールオーバー」と呼ばれ、手動(推奨)または自動でトリ ガーできます。その後は、プライマリサーバーへのアクセスの復元作業をしながら、セカンダ リサーバーを使用してネットワークを管理します。プライマリサーバーが再度使用可能にな ると、プライマリサーバーに戻するための切り替え(「フェールバック」)を開始し、プライ マリを使用してネットワーク管理を再開できます。

プライマリ サーバーとセカンダリ サーバーを同一 IP サブネットに導入する場合は、1 つの仮想 IP アドレスで Prime Infrastructure に通知を送信するようにデバイスを設定できます。ディザ

スタリカバリの実施などの目的で、2台のサーバーを地理的に離れた位置に分散する場合は、 両方のサーバーに通知を送信するようにデバイスを設定する必要があります。

#### 関連トピック

プライマリサーバーとセカンダリサーバーについて (3ページ) 障害の原因 (3ページ) ファイルおよびデータベースの同期 (4ページ) HA サーバー通信 (4ページ) ヘルスモニタープロセス (5ページ) ヘルスモニター Webページ (5ページ) HA での仮想 IP アドレッシングの使用 (8ページ) HA 環境で SSL 証明書を使用する方法 (9ページ) Web ブラウザへのクライアント証明書のインポート (9ページ)

## プライマリ サーバーとセカンダリ サーバーについて

すべての Prime Infrastructure HA 実装には、プライマリ サーバーの特定のインスタンスに対し て専用のセカンダリ サーバーが 1 台のみ必要です。

通常、HA サーバーごとに独自の IP アドレスまたはホスト名が設定されています。同一サブ ネット上に配置されているサーバーは、仮想 IP を使用して同じ IP を共有できます。これによ り、デバイスの設定が容易になります。Prime Infrastructure のプライマリおよびセカンダリサー バーは、HA 実装時にネットワーク インターフェイス ethernet0 (eth0) で有効にする必要があ ります。

HA をセットアップした後は、HA サーバーの IP アドレスやホスト名を変更しないください。 変更すると、HA 設定が失われます(「関連項目」の「サーバーの IP アドレスまたはホスト名 のリセット」を参照)。

### 関連トピック

ハイ アベイラビリティの仕組み (1 ページ) HA での仮想 IP アドレッシングの使用 (8 ページ) HA サーバーの IP アドレスまたはホスト名のリセット (59 ページ)

## 障害の原因

Prime Infrastructure サーバーの障害は、以下の1つ以上の分野での問題が原因で発生する可能性があります。

- アプリケーションプロセス:NMS サーバー、MATLAB、TFTP、FTP を含め、1つ以上の Prime Infrastructure サーバープロセスが失敗した場合。各アプリケーションプロセスの動 作ステータスを確認するには、管理コンソールから ncs status コマンドを実行します。
- データベースサーバー:1つ以上のデータベース関連のプロセスがダウンした場合。デー タベースサーバーは、Prime Infrastructure 内のサービスとして実行されます。
- ・ネットワーク:ネットワークアクセスの問題や、到達可能性の問題が発生した場合。

- システム:サーバーの物理ハードウェアまたはオペレーティングシステムに関連する問題 が発生した場合。
- ・仮想マシン(VM):プライマリサーバーとセカンダリサーバーがインストールされているVM環境に問題が発生した場合(HAがVM環境で稼動している場合)。

詳細については、「ハイアベイラビリティの仕組み」を参照してください。

### ファイルおよびデータベースの同期

HA コンフィギュレーションが、プライマリサーバーでの変更を判別すると、常にその変更が セカンダリサーバーに同期されます。これらの変更には、次の2種類があります。

- データベース:コンフィギュレーション、パフォーマンス、およびモニタリングデータに 関連するデータベースの更新などです。
- 2. ファイル:コンフィギュレーションファイルに対する変更などです。

両方のサーバー上で実行されている Oracle Recovery Manager (RMAN) は、アクティブデータ ベースおよびスタンバイ データベースを作成し、変更の発生時には、プライマリ サーバーで 実行される Oracle Data Guard Broker の効果によりデータベースを同期します。

ファイルの変更内容は、HTTPS プロトコルを使用して同期されます。ファイルの同期は、以下のいずれかの方法で行われます。

- •バッチ:このカテゴリには、頻繁に更新されないファイル(ライセンスファイルなど)が 含まれます。これらのファイルは、500秒間隔で同期されます。
- •ほぼリアルタイム:頻繁に更新されるファイルは、このカテゴリに分類されます。これらのファイルは、11秒間隔で同期されます。

デフォルトでは、HAフレームワークは、必要なすべての構成データをコピーするように設定 されます。これらの構成データには、以下が含まれます。

- レポート設定
- コンフィギュレーションテンプレート
- TFTP ルート
- 管理設定
- ・ライセンス ファイル

### 関連トピック

ハイアベイラビリティの仕組み (1ページ)

### HAサーバー通信

プライマリおよびセカンダリ HA サーバーは、HA システムのヘルスを維持するために、次の メッセージを交換します。

 ・データベース同期:プライマリサーバーとセカンダリサーバー上のデータベースが稼働 および同期するために必要なすべての情報が含まれます。

- ファイル同期:頻繁に更新されるコンフィギュレーションファイルが含まれます。これらのファイルは11秒間隔で同期され、他の頻繁に更新されないコンフィギュレーションファイルは 500 秒間隔で同期されます。
- プロセス同期:アプリケーションおよびデータベースに関連するプロセスの実行が継続されるようにします。これらのメッセージは、ハートビートカテゴリに分類されます。
- Health Monitor 同期:これらのメッセージは、以下の障害状態の有無を確認します。
  - ネットワーク障害
  - システム障害(サーバーハードウェアとオペレーティングシステムでの障害)
  - ヘルス モニター障害

### 関連トピック

ハイアベイラビリティの仕組み (1ページ)

## ヘルス モニター プロセス

Health Monitor(HM)とは、HA操作を管理する主要コンポーネントです。プライマリサーバー とセカンダリサーバーでは、それぞれ別個のHM インスタンスがアプリケーションプロセス として実行されます。HM は、以下の役割を果たします。

- HA に関連するデータベースおよび構成データを同期します(Oracle Data Guard を使用して別途同期されるデータベースは除きます)。
- ・プライマリサーバーとセカンダリサーバーの間で5秒間隔でハートビートメッセージを 交換し、サーバー間の通信が維持されていることを確認します。
- ・両方のサーバー上で使用可能なディスク容量を定期的に確認し、ストレージ容量が不足している場合にはイベントを生成します。
- リンクされたHAサーバー全体のヘルスを管理、制御、モニターします。プライマリサー バーで障害が発生した場合にセカンダリサーバーをアクティブ化するのは、Health Monitor の役目です。

### 関連トピック

ハイアベイラビリティの仕組み (1ページ)

### ヘルス モニター Web ページ

Health Monitor Web ページを使用して HA の動作を制御します。プライマリ サーバーまたはセ カンダリ サーバーで実行される Health Monitor インスタンスごとに、専用の Web ページがあ ります。次の図に、「プライマリアクティブ」状態と「セカンダリ同期中」状態にあるセカン ダリ サーバーのヘルス モニター Web ページの例を示します。 Г

図 2: ヘルス モニター Web ページ (セカンダリ サーバー)

Т

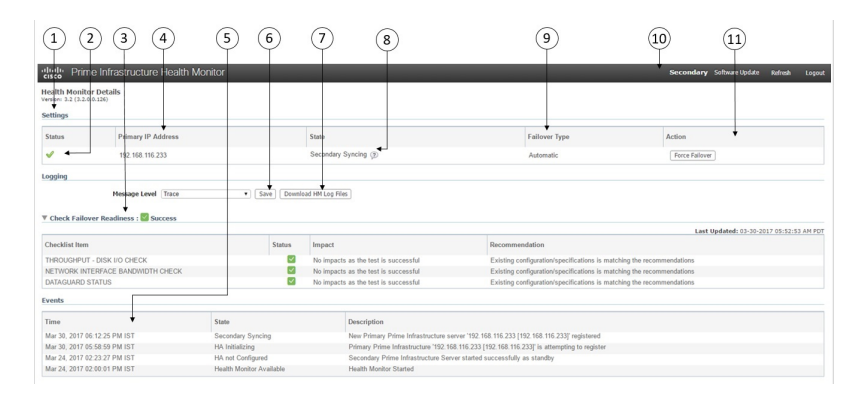

| 1  | [設定(Settings)]領域に、ヘルスモニターの状態と設定の詳細情報を示す<br>5つのセクションが表示されています。                                                                                               |  |  |  |
|----|----------------------------------------------------------------------------------------------------|--|--|--|
| 2  | [Status] は、HA セットアップの現在の機能ステータスを示します(緑色の<br>チェック マークは、HA がオンであり機能していることを実行します)。                                                                             |  |  |  |
| 3  | [フェールオーバーの準備状況の確認(Check Failover Readiness)]フィール<br>ドに、チェックリスト項目のシステムフェールバックの値とシステムフェー<br>ルオーバーの詳細が表示されます。<br>詳細については、表の下の「フェールオーバーの準備状況の確認」を参照し            |  |  |  |
|    | てください。                                                                                                    |  |  |  |
| 4  | [プライマリ IP アドレス (Primary IP Address)]は、このセカンダリサーバー<br>のピアサーバーの IP を示します(プライマリサーバーの場合、このフィー<br>ルドには [セカンダリ IP アドレス (Secondary IP Address)]というラベルが<br>付いています)。 |  |  |  |
| 5  | [イベント(Events)] 表には、現在のすべての HA 関連イベントが最新のイベントを先頭に時系列順に表示されます。                                                                                                |  |  |  |
| 6  | [Message Level] フィールドでは、ログレベル([Error]、[Informational]、<br>[Trace])を変更できます。ログレベルを変更するには、[保存(Save)]をク<br>リックする必要があります。                                        |  |  |  |
| 7  | [ロギングダウンロード(Logging Download)] 領域では、ヘルス モニター<br>ログ ファイルをダウンロードできます。                                                                                         |  |  |  |
| 8  | [状態(State)] は、この Health Monitoring インスタンスが実行されている<br>サーバーの現在の HA の状態を示します。                                                                                  |  |  |  |
| 9  | [フェールオーバー タイプ(Failover Type)] は、設定されているフェール<br>オーバー タイプ([手動(Manual)] または [自動(Automatic)])を示しま<br>す。                                                         |  |  |  |
| 10 | 表示している Health Monitor Web ページの対象 HA サーバーを示します。                                                                                                    |  |  |  |

11 [アクション (Actions)]は、実行できるアクション (フェールオーバーまた はフェールバック)を示します。[アクション (Actions)]のボタンは、HA 状態の変更が必要なアクションが Health Monitor により検出された場合にだ け有効になります。

[フェールオーバーの準備状況の確認(Check Failover Readiness)] セクションの説明:

| チェックリスト名                                                                           | 説明                                                                                                    |  |  |
|------------------------------------------------------------------------------------|----------------------------------------------------------------------------------------------------|--|--|
| システム - ディスク IOPS の確認<br>(SYSTEM - CHECK DISK IOPS)                                 | プライマリサーバーとセカンダリサーバーの両方<br>でディスク IOPS を検証します。                                                                                                    |  |  |
|                                                                                    | 必要な最小ディスク IOPS は 200 Mbps です。                                                                                                    |  |  |
| ネットワーク - ネットワーク インターフェ<br>イスの帯域幅確認(NETWORK - CHECK<br>NETWORK INTERFACE BANDWIDTH) | プライマリサーバーとセカンダリサーバーの両方<br>で eth0 インターフェイス速度が推奨速度の 100<br>Mbps と一致するかどうかを確認します。                                                                                               |  |  |
|                                                                                    | このテストでは、プライマリサーバーとセカンダ<br>リサーバー間でのデータ送信によるネットワーク<br>帯域幅の測定は行いません。                                                                                                    |  |  |
| ネットワーク - ネットワーク帯域幅速度の<br>確認(NETWORK - CHECK NETWORK<br>BANDWIDTH SPEED)            | プライマリサーバーとセカンダリサーバーの両方<br>でネットワーク帯域幅速度が推奨速度の100 Mbps<br>と一致するかどうかを確認します。                                                                                                    |  |  |
|                                                                                    | このテストでは、プライマリサーバーとセカンダ<br>リサーバーの間でデータを送信することによって<br>ネットワーク帯域幅を測定します。                                                                                                    |  |  |
|                                                                                    | <ul> <li>(注) Cisco Prime Infrastructure では、ネット<br/>ワーク帯域幅の速度テストは Mbps で<br/>のみ計算されます。そのため、GBps、<br/>MBps、KBps、および Mbps は Mbps に<br/>変更され、速度テストへの入力として<br/>指定されます。</li> </ul> |  |  |
| データベース - 同期ステータス<br>(DATABASE - SYNC STATUS)                                       | プライマリデータベースとセカンダリデータベー<br>スを同期する Oracle Data Guard Broker の設定を確<br>認します。                                                                                                    |  |  |

フェールオーバー準備状況の確認に関する傾向グラフ:

- ・傾向グラフの[ここをクリック(Click here)]リンクをクリックして、すべてのフェール オーバー準備状況の確認テストに関する傾向グラフを確認します。傾向グラフには、テストの履歴サマリーとシステム/ネットワークの安定性に関するステータスが示されます。
- •[日付範囲の選択(Select Date Range)]をクリックして日付と時刻を変更し、[適用(Apply)] をクリックします。デフォルトでは、過去6時間の値が傾向グラフに表示されます。

### 関連トピック

ハイアベイラビリティの仕組み(1ページ) データベースの同期の問題を解決する方法(51ページ)

## HA での仮想 IP アドレッシングの使用

通常の状況下では、Prime Infrastructure を使用して、管理対象デバイスがその syslog、SNMPト ラップ、およびその他の情報を Prime Infrastructure サーバーの IP アドレスに送信するように設 定します。HA を実装する場合、それぞれ異なる IP アドレスを持つ 2 台の Prime Infrastructure サーバーが導入されます。プライマリ サーバーと同様にセカンダリ サーバーにも通知を送信 するようにデバイスを再設定しないと、セカンダリ Prime Infrastructure サーバーがアクティブ モードになったときに、セカンダリ サーバーではすべての通信が受信されません。

管理対象デバイスすべてで2台の別個のサーバーに通知を送信するよう設定する場合、追加の デバイス設定作業が必要です。この追加のオーバーヘッドを回避するため、HAでは両方のサー バーが管理アドレスとして共有できる仮想IPアドレスの使用がサポートされています。フェー ルオーバープロセスとフェールバックプロセスの実行中に、この2台のサーバーは必要に応 じてIPを切り替えます。仮想IPアドレスは常に、正しい Prime Infrastructure サーバーを指し 示します。

両方のHAサーバーのアドレスおよび仮想IPがすべて同じサブネット上にない場合、仮想IP アドレッシングを使用できないことに注意してください。これは、HAサーバー導入の選択方 法に影響する可能性があります(「関連項目」の「HAの導入計画」および「ローカルモデル の使用」参照)。

また、仮想 IP アドレスを 2 つのサーバー IP アドレスの代わりとして使用することは一切意図 されていないことに注意してください。仮想 IP は、syslog やトラップなど Prime Infrastructure サーバーに送信されるデバイス管理メッセージの宛先として使用されます。デバイスのポーリ ングは、2 つの Prime Infrastructure サーバー IP アドレスのうちの 1 つから常に実施されます。 このことを考慮すると、仮想 IP アドレッシングを使用している場合、3 つすべてのアドレス (仮想 IP アドレスおよび 2 つの実際のサーバー IP) における着信および発信 TCP/IP 通信に対 してファイアウォールを開く必要があります。

オペレーション センターでの HA の使用を計画している場合、仮想 IP アドレッシングを使用 することもできます。オペレーション センターが有効になっている Prime Infrastructure インス タンスに仮想 IP を SSO として割り当てることができます。オペレーション センターを使用し て管理されているインスタンスには、仮想 IP は必要ありません(「オペレーション センター 用の HA の有効化」を参照)。

プライマリ サーバーでの HA の登録時に仮想 IP アドレッシングを有効にできます。そのため には、この機能を使用する旨を指定し、プライマリ サーバーとセカンダリ サーバーで共有す る仮想 IPv4(必要な場合は IPv6)アドレスを入力します(「プライマリ サーバーでの HA の 登録方法」を参照)。

仮想 IP アドレッシングを有効化した後に仮想 IP アドレッシングを削除するには、HA を完全 に削除する必要があります(「GUI での HA の削除」を参照)。 関連トピック

仮想 IP アドレッシングを使用できない場合の対処(14ページ)
HA の導入計画(10ページ)
ローカルモデルの使用(12ページ)
オペレーションセンター用のHAの有効化(16ページ)
プライマリサーバーでのHAの登録方法(22ページ)
ハイアベイラビリティの仕組み(1ページ)
GUI でのHAの削除(56ページ)

## HA 環境で SSL 証明書を使用する方法

Prime Infrastructure サーバーとユーザー間の通信をセキュアなものにするために SSL 認証を使用することを決め、HAの実装も計画している場合、プライマリHAサーバーとセカンダリHA サーバー用に別々の証明書を生成する必要があります。

これらの証明書は、各サーバーのFQDN(完全修飾ドメイン名)を使用して生成する必要があります。つまり、プライマリサーバーで使用する予定の証明書の生成にはプライマリサーバーのFQDNを使用し、セカンダリサーバーで使用する予定の証明書の生成にはセカンダリサーバーのFQDNを使用する必要があります。

証明書を生成したら、各サーバーに署名付き証明書をインポートします。

仮想 IP アドレスを使用して SSL 証明書を生成しないでください。仮想 IP アドレス機能は、 Prime Infrastructure とネットワーク デバイス間の通信を可能にするために使用します。

Cisco Prime Infrastructure の HTTPS アクセスを設定するには、「Prime Infrastructure への HTTPS アクセスをセットアップする」を参照してください。

## Web ブラウザへのクライアント証明書のインポート

証明書認証が設定された Prime Infrastructure サーバーにアクセスするユーザーは、認証用にク ライアント証明書をブラウザにインポートする必要があります。このプロセスは各種ブラウザ で同様ですが、実際の詳細部分についてはブラウザによって異なります。以下の手順では、 ユーザーが Prime Infrastructure 互換の Firefox を使用しているものとしています。

クライアント証明書をインポートするユーザーに関して、以下について確認する必要がありま す。

- クライアントマシンのローカルストレージリソースに証明書ファイルのコピーをダウン ロード済みであること。
- •証明書ファイルが暗号化されている場合は、証明書ファイルの暗号化に使用されたパス ワードを保有していること。

**ステップ1** Firefox を起動し、次の URL をロケーションバーに入力します: about:preferences#advanced Firefox の [オプション (Options)]>[詳細設定 (Advanced)] タブが表示されます。

- **ステップ2** [証明書 (Certificates)]>[証明書の表示 (View Certificates)]>自分の証明書の順に選択して[インポート... (Import...)]をクリックします。.
- ステップ3 ダウンロードした証明書ファイルに移動してそれらを選択し、[OK] または[開く(Open)]をクリックします。
- ステップ4 証明書ファイルが暗号化されている場合、証明書ファイルの暗号化に使用されたパスワードの入力が求め られます。該当するパスワードを入力し、[OK] をクリックします。

これで証明書がブラウザにインストールされました。

- ステップ5 Ctrl+Shift+Del を押して、ブラウザのキャッシュをクリアします。
- ステップ6 証明書認証を使用してブラウザで Prime Infrastructure サーバーにアクセスします。

要求されたサーバー認証に応答するための証明書の選択が求められます。適切な証明書を選択し、[OK]を クリックします。

### ホットスタンバイ動作

プライマリ サーバがアクティブ状態のとき、セカンダリ サーバは、プライマリ サーバと常時 同期状態にあり、高速で切り替えができるように、すべての Prime Infrastructure プロセスを実 行しています。プライマリサーバに障害が発生すると、セカンダリサーバがフェールオーバー 後2~3分以内にアクティブなロールを素早く引き継ぎます。

プライマリサーバでの問題が解消され、プライマリサーバが実行状態に戻ると、プライマリ サーバがスタンバイロールになります。プライマリサーバがスタンバイロールになると、ヘ ルスモニタのGUIには「Primary Syncing」状態が表示され、プライマリサーバ上のデータベー スおよびファイルとアクティブなセカンダリサーバとの同期が開始されます。

プライマリサーバが再度使用可能になり、フェールバックがトリガーされると、再度プライマ リサーバがアクティブロールを引き継ぎます。このようなプライマリサーバーとセカンダリ サーバー間でのロールの切り替えは、2~3分以内に実行されます。

#### 関連トピック

ハイアベイラビリティの仕組み (1ページ)

## HAの導入計画

Prime Infrastructure の HA 機能は、以下の導入モデルをサポートしています。

- **ローカル**: HA サーバーの両方を同じサブネットに配置します(サーバーにレイヤ2近接 性を与えます)。通常は、両方のサーバーが同じデータ センター内に配置されます。
- キャンパス: HA サーバーのそれぞれを、LAN で接続された異なるサブネットに配置します。通常、これらのサーバーは同じ1つのキャンパスに導入されますが、キャンパス内で 配置される場所は異なります。

• リモート: HA サーバーのそれぞれを、WAN で接続された異なるリモート サブネットに 配置します。各サーバーが、異なる施設に配置されます。これらの施設は、国や大陸間に またがり、地理的に分散されています。

以降の項で、各モデルの利点および欠点と、すべての導入モデルに影響する基本的な制約事項 について説明します。

HAは、サポートされているいずれの導入モデルでも機能します。主な制約事項は、HAのパフォーマンスと信頼性に関して存在し、これらは帯域幅と遅延の基準によって異なります(「HAのネットワークスループットに関する制限事項」参照)。これらのパラメータを正常に管理できる限り、使用可能な導入モデルのどれを選んで実装するかは、(コスト、企業の規模、地理、コンプライアンス標準などのビジネスパラメータに基づく)ビジネス上の意思決定です。

関連トピック

HA のネットワーク スループットに関する制限事項(11ページ) ローカル モデルの使用(12ページ) キャンパス モデルの使用(13ページ) リモート モデルの使用(14ページ) 仮想 IP アドレッシングを使用できない場合の対処(14ページ) 自動フェールオーバーと手動フェールオーバーの違い(15ページ) オペレーション センター用の HA の有効化(16ページ)

## HA のネットワーク スループットに関する制限事項

Prime Infrastructure の HA パフォーマンスは、常に以下の制限要因の影響を受けます。

- すべての操作を処理するために Prime Infrastructure で利用できる正味の帯域幅。これらの 操作には、HA 登録、データベース同期、ファイル同期、フェールバックのトリガーが含 まれます(ただし、これらに限定されません)。
- ・プライマリサーバーとセカンダリサーバー間のリンク全体における正味のネットワーク 遅延。この2台のサーバーの物理的な近接性にかかわらず、サーバー間のリンクで発生す る遅延が大きい場合、Prime Infrastructure によるプライマリサーバーとセカンダリサー バー間のセッション維持状態に影響が及ぶ可能性があります。
- ・プライマリサーバーとセカンダリサーバーを接続するネットワークが提供できる正味のスループット。正味のスループットは正味の帯域幅と遅延によって異なり、これら2つの要因の関数と見なすことができます。

モデルによって問題の大きさが異なりますが、これらの制限は、少なくとも何らかのレベルで あらゆる導入モデルに当てはまります。例えば、リモート導入モデルは、地理的な分散が大き いため、帯域幅と遅延の両方で問題が発生しがちです。一方、ローカルモデルとキャンパス モデルの場合も、正しく構成されていなければ、帯域幅の問題が発生する可能性が高くなりま す。これは、低帯域幅、高遅延、高ネットワーク使用率によって制限を受ける可能性があるた めです。

スループットの問題がフェールバックやフェールオーバーに影響することはほとんどありません。2つのHAサーバーがほとんど常に通信して、データベースの変更内容が即座に複製されるためです。ほとんどのフェールオーバーおよびフェールバックは、約2~3分を要します。

この原則の最大の例外は、データベースのフルコピー動作における遅延です。この種類のアクションは、プライマリサーバーがデータ保持期間を超えてダウンした後、これを再度稼働させる場合にトリガーされます。Express、Express-Plus、Standardの各構成サーバーのデータ保持期間は6時間で、Professional および Gen 2 アプライアンス サーバーでは 12 時間です。

Prime Infrastructure はセカンダリ サーバーからプライマリ サーバーへのデータベースのフル コ ピー動作をトリガーします。この期間中のフェールバックはできませんが、[ヘルス モニター (Health Monitor)]ページには、データベースのコピー進行中に発生したすべてのイベントが 表示されます。コピーが完了するとすぐに、プライマリサーバーは「プライマリ同期中(Primary Synching)」状態に移行し、その後、フェールバックのトリガーが可能になります。データ ベースのフル コピーが行われている間は、プライマリ サーバーの再起動やネットワーク接続 切断を行わないでください。

データベースのフルコピー動作中の正味スループットの変動は、データベースのサイズやその 他の要因とは無関係に、データベースのフルコピー動作が1時間未満で正常に完了するケース と、まったく完了できないケースという違いを生じるぐらいの意味を持ちます。シスコでは、 標準的なデータベースサイズである105 GB ~ 156 GB の Prime Infrastructure を使用して、以下 のリモートモデルの構成での HA 導入における正味スループットの影響をテストしてきまし た。これらのテストに基づき、シスコでは、125 GB の標準的なデータベース(10 GB のバッ クアップファイルを生成)に対して、以下のように推奨します。

- ・最適な結果の場合:サブミリ秒の遅延と977 Mbpsの正味スループットにおいて、データベースのフルコピーの時間を1時間未満と想定。
- 良好な結果の場合:70 ミリ秒の遅延と255 Mbps 以上の正味スループットにおいて、デー タベースのフルコピーの時間を2時間未満と想定。
- ・許容可能な結果の場合:220ミリ秒以下の遅延と86 Mbps 以上の正味スループットにおいて、データベースのフルコピーの時間を4.5時間未満と想定。

遅延が 330ms 以上、スループットが 46Mbps 以下の場合、データベースのコピーが正常に完了 しない危険があります。

### 関連トピック

HA の導入計画 (10ページ) リモートモデルの使用 (14ページ)

## ローカル モデルの使用

ローカル導入モデルの主要なメリットは、仮想 IP アドレスをシステムの単一管理ドレスとし て使用することが許可される点です。ユーザーはこの仮想 IP アドレスを使用して Prime Infrastructure に接続し、デバイスではこの仮想 IP アドレスを SNMP トラップおよびその他の 通知の宛先として使用できます。

仮想 IP アドレスを割り当てる際の唯一の制約は、仮想 IP アドレスが、プライマリ サーバーの IP アドレスおよびセカンダリ サーバーの IP アドレスと同じサブネット上のアドレスでなけれ ばならない点です。例:プライマリサーバーとセカンダリサーバーに対し、1つのサブネット 内の次の IP アドレスが割り当てられている場合、この両方のサーバーの仮想 IP アドレスは次 のように割り当てることができます。

- ・サブネットマスク: 255.255.255.224 (/27)
- プライマリ サーバーの IP アドレス: 10.10.101.2
- セカンダリ サーバーの IP アドレス: 10.10.101.3
- 仮想 IP アドレス: 10.10.101.[4-30](例: 10.10.101.4)仮想 IP アドレスは、特定のサブネットマスクで有効かつ未使用のアドレス範囲内の任意のアドレスになることに注意してください。

この主な利点に加え、ローカルモデルには以下の利点もあります。

- 通常、高帯域幅と低遅延を実現します。
- •管理が簡素化されます。
- syslog および SNMP 通知を転送するようにデバイスを設定するのが、大幅に簡単になります。

ローカルモデルには、以下の欠点があります。

- •同じデータセンター内に配置されることから、停電や自然災害など、サイト全体の障害の 危険にさらされます。
- ・破壊的なサイト障害の危険が高くなることから、ビジネス継続性の計画が複雑になります。また、損害保険のコストも高くなる可能性があります。

### 関連トピック

HA の導入計画 (10 ページ) キャンパス モデルの使用 (13 ページ) リモート モデルの使用 (14 ページ)

### キャンパス モデルの使用

キャンパスモデルでは、HAを導入する組織が、同じ都道府県の同じ市区町村内の1つ以上の ロケーションを拠点にしていて、これらの複数ロケーションによって「キャンパス」を形成し ていることが前提となります。このモデルには、以下の利点があります。

- ・通常、ローカルモデルに匹敵するか、それ以上の帯域幅と遅延を提供します。
- リモートモデルより簡単に管理できます。

キャンパスモデルには、以下の欠点があります。

- ローカルモデルより、管理が複雑になります。
- 仮想 IP アドレスをシステムの単一管理アドレスとして使用することを許可しないでくだ さい。その場合は、多くのデバイス設定が必要となります(「関連項目」の「仮想 IP ア ドレッシングを使用できない場合の対処」参照)。
- ローカルモデルと比べると、帯域幅が小さくなり、遅延が大きくなる可能性があります。
   これはHAの信頼性に影響を与える可能性があり、是正するには管理者の介入が必要になる場合もあります(「関連項目」の「HAのネットワークスループットに関する制限事項」参照)。
- ・同じサイトに配置されてはいませんが、それでも都道府県全体、または市区町村全体の災害の危険にさらされます。そのため、ビジネス継続性の計画が複雑になり、災害復旧のコストが高くなる可能性があります。

関連トピック

```
HA の導入計画 (10ページ)
HA のネットワーク スループットに関する制限事項 (11ページ)
ローカル モデルの使用 (12ページ)
リモート モデルの使用 (14ページ)
仮想 IP アドレッシングを使用できない場合の対処 (14ページ)
```

### リモート モデルの使用

リモートモデルでは、導入する組織に複数のサイトまたはキャンパスがあること、そしてこれ らのロケーション間では、地理的な境界を超えて WAN リンクで通信することが前提となりま す。このモデルには、以下の利点があります。

- ・自然災害による影響を受ける可能性が最小限になります。ビジネス継続性および災害復旧 という点では、通常、これが最も複雑でなく、コストのかからないモデルになります。
- •事業保険のコストを節約できる可能性があります。

リモートモデルには、以下の欠点があります。

- ローカルまたはキャンパスモデルより、管理が複雑です。
- 仮想 IP アドレスをシステムの単一管理アドレスとして使用することを許可しないでくだ さい。その場合は、多くのデバイス設定が必要となります(「関連項目」の「仮想 IP ア ドレッシングを使用できない場合の対処」参照)。
- ・通常、他の2つのモデルよりも提供される帯域幅が低く、遅延が大きくなります。これは HAの信頼性に影響を与える可能性があり、是正するには管理者の介入が必要になる場合 もあります(「関連項目」の「HAのネットワークスループットに関する制限事項」参 照)。

### 関連トピック

HA の導入計画 (10ページ)
HA のネットワーク スループットに関する制限事項 (11ページ)
ローカル モデルの使用 (12ページ)
キャンパス モデルの使用 (13ページ)
仮想 IP アドレッシングを使用できない場合の対処 (14ページ)

## 仮想 IP アドレッシングを使用できない場合の対処

選択する導入モデルによっては、仮想IPアドレスを設定しないでおくと、プライマリサーバー からセカンダリサーバーへのフェールオーバーが発生した場合に syslog と SNMP 通知がセカ ンダリサーバーに転送されるようにするために、管理者が追加の作業を行わなければならない 状況になることがあります。一般的な方法は、両方のサーバーにすべての syslog とトラップを 転送するようにデバイスを設定することです。このためには通常、転送先をプライマリサー バーとセカンダリサーバーの両方を含む特定のサブネットまたは IP アドレス範囲に設定しま す。 この設定作業は、HAのセットアップと同時、つまりセカンダリサーバーのインストール後か らプライマリサーバーでのHAの登録までの間に行う必要があります。これはフェールオー バーが発生する前に完了しておく必要があります。これにより、データが失われる可能性を解 消または削減できます。仮想IPアドレスを使用しない場合、セカンダリサーバーのインストー ル手順は変更されません。ただし通常どおり、個別のIPアドレスを使用してプライマリサー バーとセカンダリサーバーをプロビジョニングする必要があります。

オペレーションセンターでHAを使用する場合、この回避策は使用できません。この場合、仮想 IP アドレスを有効にすることが必須条件となります(「オペレーション センター用の HA の有効化」を参照)。

### 関連トピック

HA での仮想 IP アドレッシングの使用 (8 ページ) HA の導入計画 (10 ページ) HA のネットワーク スループットに関する制限事項 (11 ページ) キャンパス モデルの使用 (13 ページ) リモート モデルの使用 (14 ページ) オペレーション センター用の HA の有効化 (16 ページ)

## 自動フェールオーバーと手動フェールオーバーの違い

自動フェールオーバーを行うようにHAを設定すると、ネットワーク管理者によるHAの管理 の必要性が減少します。また、セカンダリサーバーが自動的に起動されるため、フェールオー バーの発生原因となった状況への対応に要する時間が削減されます。

ただし、ほとんどの場合は、システムで手動フェールオーバーを設定することが推奨されま す。この推奨に従うことで、断続的なネットワークの停止に伴い Prime Infrastructure がセカン ダリサーバーに頻繁にフェールオーバーすることがなくなります。この状況が発生する可能性 が最も高いのは、リモートモデルを使用してHAを導入する場合です。このモデルは、特に帯 域幅と遅延の急激な変化による影響を受けます(「関連項目」の「HAの導入計画」および 「HA のネットワーク スループットに関する制限事項」参照)。

フェールオーバー タイプが [自動(Automatic)] に設定されている場合に、ネットワーク接続 がダウンするか、またはプライマリ サーバーとセカンダリ サーバー間のネットワーク リンク が到達不能になると、プライマリ サーバーとセカンダリ サーバーの両方が同時にアクティブ になる可能性がわずかながらあります。これは「スプリット ブレーン状況」と呼ばれます。

この状況を防ぐため、プライマリサーバーはセカンダリサーバーがアクティブかどうかを常 に確認します。ネットワーク接続またはリンクが復元され、プライマリサーバーからセカンダ リサーバーに再び到達可能になると、プライマリサーバーはセカンダリサーバーの状態を確 認します。セカンダリサーバーの状態がアクティブな場合、プライマリサーバーは自らダウ ンします。続いてユーザーがプライマリサーバーへの標準の手動フェールバックを実行できま す。

この状況が発生するのは、プライマリHAサーバーで自動フェールオーバーが設定されている 場合だけであることに注意してください。プライマリサーバーで手動フェールオーバーを設定 することで、この状況が発生する可能性が排除されます。これが、手動フェールオーバー設定 を推奨するもう1つの理由です。

大企業では特に、自動フェールオーバーは不適切です。特定の HA 導入環境で自動フェール オーバーを実行することになった場合、管理者はプライマリ サーバーまたはセカンダリ サー バーに新規に追加されたデータのいずれかを選択しなければならないことがあります。つま り、スプリットブレーンの状況が発生するたびにデータが失われる可能性があります。この問 題に対処するには、「関連項目」の「スプリット ブレイン シナリオからの回復方法」を参照 してください。

HA が適切に管理されるために、Prime Infrastructure 管理者に推奨されるのは、フェールオー バーまたはフェールバックを開始する前に、常に以下を含むHA 導入の全体的な状態を確認す ることです。

- •プライマリサーバーの現在の状態。
- ・セカンダリサーバーの現在の状態。
- •2 台のサーバー間の現在の接続状態。

### 関連トピック

HA の導入計画 (10ページ) HA のネットワーク スループットに関する制限事項 (11ページ) フェールバックのトリガー方法 (38ページ) スプリット ブレイン シナリオからの回復方法 (50ページ) オペレーション センター用の HA の有効化 (16ページ)

### オペレーション センター用の HA の有効化

オペレーションセンターには、Prime Infrastructure の高可用性(HA)フレームワークとの互換 性があります。オペレーションセンター用のHAは、プライマリおよびセカンダリオペレー ションセンターサーバーを設定すると簡単に有効化できます。この操作は、オペレーション センターを使用して管理する通常のPrime Infrastructure サーバーインスタンスに対してHAを 実装する場合と同様です。

セカンダリ サーバーではオペレーション センターの追加ライセンスは必要ありません。オペ レーションセンター用のHAは、手動および自動の両方のフェールオーバーをサポートしてい ます。フェールオーバーの発生時には、セカンダリ オペレーション センター サーバーがアク ティブになると、プライマリ オペレーション センター サーバーからから管理されているすべ てのインスタンスが自動的にセカンダリ サーバーに継承されます。プライマリ オペレーショ ン センター サーバーが新規であってもすでに稼働中のオペレーション センターであっても、 プライマリで HA を有効化することができます。

オペレーション センター用の HA の有効化は必須ではありません。ただし、オペレーション センター用に HA を有効化するよう選択した場合、オペレーション センターでの HA 登録時に 仮想 IP アドレッシングを有効にすることもできます。仮想 IP を使用するには、プライマリ サーバーとセカンダリ サーバーが同じサブネットにあることが必要です。

仮想 IP を使用してオペレーション センター用の HA をセットアップするには、次のワークフ ローに従ってください。

- 1. 両方のサーバーで使用する仮想 IP アドレスを決定します。詳細については、関連項目の 「HA での仮想 IP アドレッシングの使用」と「ハイアベイラビリティをセットアップする 前に」を参照してください。
- 2. プライマリ オペレーション センター HA サーバーとして使用するサーバーに Prime Infrastructure をインストールします。

オペレーションセンターが有効な Prime Infrastructure サーバーがあり、このサーバーを HA を備えたプライマリ オペレーション センター サーバーとして使用する場合は、オペレー ション センター インスタンスと、そのオペレーション センター サーバーが管理するすべ ての Prime Infrastructure インスタンスから、シングル サインオン (SSO) サーバーを削除 します。この操作は [管理 (Administration)]>[ユーザー (Users)]>[ユーザー、ロー ル、および AAA (Users, Roles & AAA)]>[SSO サーバー (SSO Servers)]を選択し、 [SSO サーバーを削除 (Delete SSO Server(s))] コマンドを使用すると簡単にできます。

- 3. セカンダリ サーバーをインストールし、HA を使用できるよう設定します。詳細について は、「関連項目」の「HAセカンダリサーバーのインストール方法」を参照してください。
- 4. プライマリでセカンダリサーバーを登録します。このとき、仮想 IP を有効化するよう指定し、選択した仮想 IP アドレスを入力します。サーバーからログアウトし、仮想 IP アドレスでもう一度ログインます。詳細については、「関連項目」の「プライマリサーバーでのHAの登録方法」を参照してください。
- 5. 新しいプライマリ HA サーバーの場合:オペレーション センター ライセンス ファイルを プライマリ サーバーに適用して、オペレーション センターに変換します。詳細について は、「オペレーション センター ライセンスのアクティブ化」を参照してください。
- プライマリ サーバーで仮想 IP アドレスを SSO サーバーとしてセットアップします。この とき、仮想 IP アドレスを SSO サーバーの IP アドレスとして指定します。詳細について は、「関連項目」の「オペレーション センターの SSO を有効にする」を参照してください。

## 

(注) 既定では、TOFUはプライマリサーバーで有効になっており、プライマリまたはセカンダリに CA 証明書が展開されていない場合は、フェールオーバー後に PI インスタンスとセカンダリ サーバーから仮想 IP TOFU を削除します。フェールバック後、プライマリ サーバーで同じ操 作を繰り返します。SSO(プライマリ)クライアントサーバーから仮想 IP の TOFU を削除す るには、次の操作を行います。

ncs certvalidation tofu-certs deletecert host <virtual ip>

- プライマリオペレーションセンターサーバーが管理する Prime Infrastructure のすべてのインスタンスで、仮想 IP SSO サーバーの設定を繰り返します。古い SSO 構成が削除されていること確認し、PI サーバーを独自の IP で起動します。
- 8. すべての Prime Infrastructure インスタンスからログアウトしてから、仮想 IP アドレスをオペレーション センター IP として使用してオペレーション センター インスタンスにログインします。
- **9.** 新しいプライマリHAサーバーの場合:「関連項目」の「オペレーションセンターにCisco Prime Infrastructure インスタンスを追加する」の説明に従って、Prime Infrastructure インス タンスをオペレーション センター サーバーに追加します。

詳細については、「関連項目」の「オペレーションセンターライセンスのアクティブ化」 を参照してください。

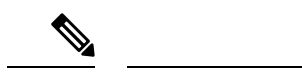

(注) 管理対象サーバーと SSO 設定の両方で、ホスト名または IP アドレスを統一して使用することを推奨します。IP アドレスとホスト名の両方を含めると、OPC から管理対象 PI への相互起動時に SSO で予期しない動作が発生する可能性があります。

仮想 IP を使用せずにオペレーション センター用の HA をセットアップするには、次のワーク フローに従ってください。

1. プライマリオペレーション センター HA サーバーとして使用するサーバーに Prime Infrastructure をインストールします。

オペレーションセンターが有効な Prime Infrastructure サーバーがあり、このサーバーをHA を備えたプライマリオペレーションセンターサーバーとして使用する場合は、オペレー ションセンターインスタンスと、そのオペレーションセンターサーバーが管理するすべ ての Prime Infrastructure インスタンスから、シングルサインオン(SSO)サーバーを削除 します。この操作は [管理(Administration)]>[ユーザー(Users)]>[ユーザー、ロー ル、および AAA(Users, Roles & AAA)]>[SSO サーバー(SSO Servers)]を選択し、 [SSO サーバーを削除(Delete SSO Server(s))] コマンドを使用すると簡単にできます。

- セカンダリサーバーをインストールし、HAを使用できるよう設定します。詳細については、「関連項目」の「HAセカンダリサーバーのインストール方法」を参照してください。
- 3. プライマリ上でセカンダリサーバーを登録します。
- 4. 新しいプライマリ HA サーバーの場合:オペレーション センター ライセンス ファイルを プライマリ サーバーに適用して、オペレーション センターに変換します。詳細について は、「オペレーション センター ライセンスのアクティブ化」を参照してください。
- 5. プライマリオペレーションセンターサーバーによって管理される Prime Infrastructure のす べてのインスタンスに対して、プライマリサーバー IP アドレスのセットアップを繰り返 します。
- すべての Prime Infrastructure インスタンスからログアウトして、プライマリ IP アドレスを オペレーションセンターサーバー IP として使用してオペレーションセンターインスタン スにログインします。
- 新しいプライマリHAサーバーの場合:「関連項目」の「オペレーションセンターにCisco Prime Infrastructure インスタンスを追加する」の説明に従って、Prime Infrastructure インス タンスをオペレーション センター サーバーに追加します。

詳細については、「関連項目」の「オペレーションセンターライセンスのアクティブ化」 を参照してください。

### 関連トピック

HA での仮想 IP アドレッシングの使用 (8 ページ) ハイ アベイラビリティをセットアップする前に (19 ページ) HA セカンダリ サーバーのインストール方法 (21 ページ) プライマリ サーバーでの HA の登録方法 (22 ページ) オペレーション センター ライセンスのアクティブ化 Cisco Prime Infrastructure インスタンスをオペレーション センターに追加する

## ハイ アベイラビリティのセットアップ

Prime Infrastructure で HA 機能を使用するには、以下の作業を行う必要があります。

- HA を有効にするために必要な情報と設定が揃っていることを確認します。詳細については、「関連項目」の「ハイアベイラビリティをセットアップする前に」を参照してください。
- 2台目のPrime Infrastructure サーバーをインストールし、セカンダリ HA サーバーとして機能するように設定します。詳細については、「HA セカンダリ サーバーのインストール方法」を参照してください。
- プライマリサーバーでハイアベイラビリティモードを設定します。このとき、インストー ルしたセカンダリサーバーをHAフォールバックサーバーとして指定します。詳細につい ては、「プライマリサーバー上でのHAの登録方法」を参照してください。

#### 関連トピック

ハイアベイラビリティの仕組み (1ページ) HA の導入計画 (10ページ) オペレーション センター用の HA の有効化 (16ページ) ハイアベイラビリティをセットアップする前に (19ページ) HA セカンダリ サーバーのインストール方法 (21ページ) プライマリ サーバーでの HA の登録方法 (22ページ) HA 登録中の動作 (27ページ) 手動フェールオーバー用に設定されているペアリング済み HA サーバーのパッチ適用方法 (31ページ) ハイ アベイラビリティのモニター (36ページ) ヘルス モニター Web ページへのアクセス (37ページ) ハイ アベイラビリティの参照情報 (51ページ)

## ハイ アベイラビリティをセットアップする前に

セットアップの前に、以下のものが必要です。

- Prime Infrastructure インストールソフトウェア。HA セカンダリサーバーを作成するには、 このソフトウェアを使用します。このソフトウェアのバージョンは、プライマリサーバー にインストールされている Prime Infrastructure のバージョンと一致していなければなりま せん。プライマリサーバーソフトウェアの現在のバージョンを確認するには、CLI show version コマンドを使用します。
- プライマリサーバーにパッチが適用されている場合は、セカンダリサーバーにも同じレベルのパッチを適用する必要があります。[管理(Administration)]>[ランセンスおよびソ

フトウェアアップデート(Licenses and Software Updates)]>[ソフトウェアアップデート (Software Update)]を選択すると、プライマリサーバーに適用されているパッチの一覧 が表示されます。ハイアベイラビリティのセットアップ後に「ペアリング済みハイアベ イラビリティサーバーのパッチ適用方法」の手順に従い、セカンダリサーバーにプライ マリサーバーと同じレベルのパッチを適用します。

- ・プライマリサーバーの要件を満たすか、それを上回るハードウェアおよびソフトウェア仕様を備えたセカンダリサーバー。たとえば、プライマリサーバーがPrime Infrastructureの標準サイズのOVAとしてインストールされている場合、セカンダリサーバーも標準サーバーとしてインストールする必要があります。この場合、セカンダリサーバーは、『Cisco Prime Infastructure Quick Start Guide』に記載されている標準サイズのサーバーのすべての要件を満たすか、それを上回っていなければなりません。
- ・セカンダリサーバーの IP アドレスまたはホスト名。プライマリサーバーで HA を設定する際に必要になります。
- ・仮想 IP アドレッシングを使用する場合:両方の HA サーバーで仮想 IP として使用する仮想 IP v4 および IPv6 アドレス。仮想 IP 機能を使用する場合のみ必須となります(「関連項目」の「HA での仮想 IP アドレッシングの使用」を参照)。仮想 IP アドレッシングを使用するには、両方の HA サーバーが同一サブネット上にあることが必要です。オペレーション センターで HA を使用するには、仮想 IP アドレッシングを使用する必要があります(「関連項目」の「オペレーション センター用の HA の有効化」を参照)。
- ・任意の長さの認証キー。小文字の英字、大文字の英字、数字、および特殊文字のうち、少なくとも3種類の文字が含まれている必要があります。セカンダリサーバーをインストールするときに、この認証キーを入力します。HAの実装では、このキーを使用して、プライマリサーバーとセカンダリサーバー間の通信を認証します。管理者は、プライマリサーバーに HAを設定する際や、HA実装のモニターおよび問題のトラブルシューティングを行うためにセカンダリサーバーの Health Monitor ページにログオンする際にも、このキーを使用します。
- ・プライマリ サーバーに対して管理者権限を持つ Prime Infrastructure ユーザー ID。
- •HA状態変更の通知先として設定できる、有効なメールアドレス。Prime Infrastructure は、 HA登録、障害、フェールオーバーおよびフェールバックが発生すると、状態変更を通知 する電子メールを送信します。
- 許容可能な結果の場合:プライマリサーバーとセカンダリサーバーの間のリンクにおいて、220ミリ秒以下の遅延と86 Mbps以上の正味スループット。少なくともこのリンク品質を提供できなければ、データレプリケーションの妨げとなり、HA障害が発生する可能性があります。許容可能なパフォーマンス要件の範囲のアドバイスについては、「HAのネットワークスループットに関する制限事項」を参照してください。
- ・プライマリサーバーとセカンダリサーバーの間にファイアウォールを設定する場合は、 ファイアウォールが以下のポートで着信および発信 TCP/UDP を許可するようにしてくだ さい。
  - 8082: ヘルスモニタープロセスでハートビートメッセージを交換するために使用されます。
  - •1522: Oracle でデータを同期するために使用されます。

- 8085:ユーザーがハイアベイラビリティの準備状況テストを実行すると、プライマリ サーバーとセカンダリサーバー間のネットワーク帯域幅速度を確認するためにヘルス モニタープロセスで使用されます
- Prime Infrastructure の HA 実装とともにオペレーション センターを使用する予定がある場合: HA 対応の Prime Infrastructure サーバーのすべて(プライマリとセカンダリの両方)がホスト名を完全に解決していることを確認してください。

詳細については、『Cisco Prime Infastructure Quick Start Guide』を参照してください。

### 関連トピック

ハイ アベイラビリティのセットアップ (19ページ) 手動フェールオーバー用に設定されているペアリング済みHA サーバーのパッチ適用方法 (31ページ) HA での仮想 IP アドレッシングの使用 (8ページ) オペレーション センター用の HA の有効化 (16ページ) HA のネットワーク スループットに関する制限事項 (11ページ)

## HA セカンダリ サーバーのインストール方法

プライマリ サーバーにパッチが適用されている場合は、セカンダリ サーバーのインストール 後、プライマリ サーバーで HA を登録する前に、同じパッチをセカンダリ サーバーにも必ず 適用してください。

手順を開始する前に、必ず認証キーを決定しておいてください(「関連項目」の「ハイアベイ ラビリティをセットアップする前に」参照)。

- ステップ1 プライマリ サーバーの場合と同じように、セカンダリ サーバーへの Prime Infrastructure サーバー ソフト ウェアのインストールを開始します。サーバーのインストール手順については、『Cisco Prime Infrastructure Quick Start Guide』を参照してください。
- ステップ2 インストール中に、以下のプロンプトが出されます。

Will this server be used as a secondary for HA? (yes/no)

プロンプトで yes と入力します。

ステップ3 次に、以下のように HA 認証キーの入力を求めるプロンプトが出されます。

### Enter Authentication Key:

プロンプトで認証キーを入力します。確認プロンプトでパスワードを再入力します。

- ステップ4 セカンダリ サーバーのインストールが完了したら、以下の作業を行います。
  - a) 両方のサーバーで CLI show version コマンドを使用して、バージョンおよびパッチ レベルが同じであ ることを確認します(「Prime Infrastructure のバージョンおよびパッチ ステータスの確認」を参照)。
  - b) ncs status コマンドを実行して、すべてのプロセスが起動され、セカンダリサーバーで実行中であることを確認します(「Prime Infrastructure サーバーステータスの確認」を参照)。

c) プライマリ サーバーで HA を登録します(「プライマリ サーバーでの HA の登録方法」を参照)。

#### 関連トピック

ハイ アベイラビリティのセットアップ (19ページ) ハイ アベイラビリティをセットアップする前に (19ページ) Prime Infrastructure のバージョンとパッチ ステータスの確認 Prime Infrastructure サーバーのステータスの確認 プライマリ サーバーでの HA の登録方法 (22ページ)

## プライマリ サーバーでの HA の登録方法

HA を有効にするには、プライマリサーバーに HA を登録する必要があります。プライマリサーバーが HA コンフィギュレーションに参加するために、サーバーのインストール中に必要となる設定はありません。プライマリサーバーで必要な情報は次の情報のみです。

- インストールと設定が完了しているセカンダリ HA サーバーの IP アドレスまたはホスト
   名(「関連項目」の「HA セカンダリ サーバーのインストール方法」を参照)。
- ・セカンダリサーバーのインストール時に設定した認証キー。
- ・通知の送信先となる1つ以上の電子メールアドレス。
- フェールオーバータイプと自動フェールオーバー(「自動フェールオーバーと手動フェー ルオーバーの違い」を参照)。

仮想IPアドレッシングを使用する場合(「HAでの仮想IPアドレッシングの使用」を参照)、 次の作業も必要となります。

- [仮想 IP の有効化(Enable Virtual IP)]チェックボックスを選択します。
- ・プライマリおよびセカンダリHAサーバーで共有するIPv4仮想IPアドレスを指定します。
   IPv6 仮想 IP アドレスも指定できますが、これは必須ではありません。

次の手順では、プライマリサーバーにHAを登録する方法について説明します。HAを再登録 する場合にも、以下と同じ手順に従います。

- ステップ1 管理者権限を持つユーザー ID とパスワードを使用して Prime Infrastructure にログインします。
- **ステップ2** メニューから、[管理(Administration)]>[設定(Settings)]>[ハイアベイラビリティ(High Availability)] の順に選択します。Prime Infrastructure に [HA ステータス(HA status)] ページが表示されます。
- ステップ3 [HA 設定(HA Configuration)]を選択し、次のフィールドに入力します。
  - 1. [セカンダリ サーバー (Secondary Server)]: セカンダリ サーバーの IP アドレスまたはホスト名を入力 します。
  - 2. [認証キー (Authentication Key)]: セカンダリサーバーのインストール中に設定したパスワードを認証 キーとして入力します。

- [電子メールアドレス(Email Address)]: HAの状態変更に関する通知の送信先アドレス(またはコン マで区切ったアドレスのリスト)を入力します。[メールサーバー設定(Mail Server Configuration)] ページで電子メール通知をすでに設定している場合(「電子メールサーバー設定の構成」参照)、こ こに入力するメールアドレスは、メールサーバーですでに設定されているアドレスのリストに追加さ れます。
- **4.** [フェールオーバータイプ(Failover Type)]: [手動(Manual)] または [自動(Automatic)] を選択し ます。[手動(Manual)] を選択することが推奨されます。
- ステップ4 仮想 IP 機能を使用する場合:[仮想 IP の有効化(Enable Virtual IP)]チェックボックスをオンにし、追加 フィールドに次のように入力します。
  - 1. [IPV4 仮想 IP (IPV4 Virtual IP)]: 両方の HA サーバーに使用する仮想 IPv4 アドレスを入力します。
  - 2. [IPV6 Virtual IP]: (オプション)両方の HA サーバーに使用する仮想 IPv6 アドレスを入力します。

両方のサーバーが同一サブネット上にない場合は、仮想 IP アドレッシングは機能しないことに注意してく ださい。IPV6 アドレス ブロック fe80 は、リンクローカル ユニキャスト アドレッシング用に予約されてい るため使用しないでください。

ステップ5 [準備状況の確認(Check Readiness)]をクリックし、HA 関連の環境パラメータが設定を行える状態になっているか確認します。

詳細については、「HA 登録/設定の準備状況の確認」を参照してください。

ステップ6 [登録(Register)]をクリックしてマイルストーン進行状況バーを表示し、以下に示すように、プレ HA 登録、データベース レプリケーション、およびポスト HA 登録が 100% 完了していることを確認します。
 Prime Infrastructure により HA 登録プロセスが開始されます。登録が正常に完了すると、[コンフィギュレーション モード(Configuration Mode)]に、[プライマリ アクティブ(Primary Active)]という値が表示され

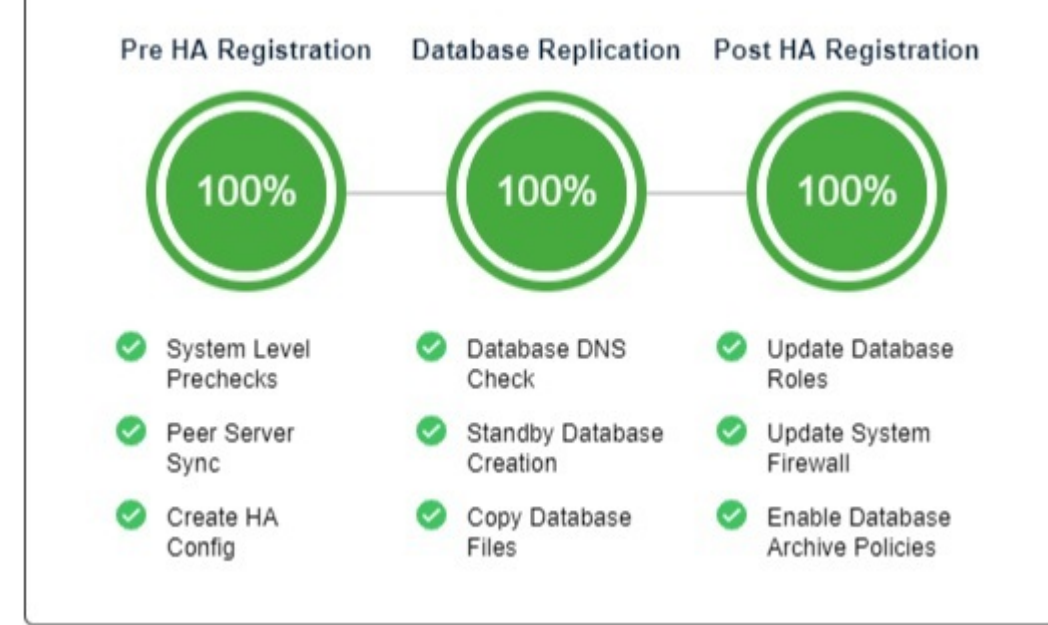

ます。

詳細については、電子メール サーバー設定の構成を参照してください。

#### 関連トピック

HA セカンダリ サーバーのインストール方法 (21 ページ) 自動フェールオーバーと手動フェールオーバーの違い (15 ページ) HA での仮想 IP アドレッシングの使用 (8 ページ) ハイ アベイラビリティをセットアップする前に (19 ページ) HA 登録中の動作 (27 ページ) ハイ アベイラビリティのセットアップ (19 ページ) HA の登録/設定の準備状況の確認 (24 ページ)

### HAの登録/設定の準備状況の確認

HA 登録時に、HA に関連する他の環境パラメータ(システム仕様、ネットワーク構成、サーバー間の帯域幅など)によって HA 設定が決定されます。

約15のチェックがシステム内で実行されて、エラーや障害が発生することなく HA 設定が完 了したことが確認されます。準備状況の確認機能を実行すると、チェックリストの名前および 対応するステータスが、該当する場合は推奨事項とともに表示されます。

HA 設定の準備状況を確認するには、次の手順に従います。

ステップ1 管理者権限を持つユーザー ID とパスワードを使用して Prime Infrastructure にログインします。

- ステップ2 メニューから、[管理(Administration)]>[設定(Settings)]>[ハイアベイラビリティ(High Availability)] の順に選択します。Prime Infrastructure に [HA ステータス(HA status)] ページが表示されます。
- ステップ3 [HA 設定(HA Configuration)]を選択します。
- ステップ4 [セカンダリ サーバー (Secondary Server)]フィールドにセカンダリ サーバーの IP アドレスを入力し、[認 証キー (Authentication Key)]フィールドのセカンダリの認証キーを入力します。
- **ステップ5** [準備状況の確認(Check Readiness)] をクリックします。

ポップアップウィンドウが開き、システム仕様およびその他のパラメータが表示されます。画面には、 チェックリスト項目の名前、ステータス、影響、推奨事項の詳細が示されます。

その下に、準備状況の確認に使用されたチェックリストのテスト名と説明のリストが表示されます。

表1:チェックリストの名前と説明

| チェックリストのテスト名                                 | テストの説明                                              |  |  |
|----------------------------------------------|-----------------------------------------------------|--|--|
| システム - CPU 数の確認(SYSTEM - Check CPU<br>Count) | プライマリサーバーとセカンダリサーバーのCPU数<br>を検証します。                 |  |  |
|                                              | プライマリ サーバーの CPU 数は、セカンダリ サー<br>バーの CPU 数以下の場合があります。 |  |  |

I

| データベース - リスナーのステータス(DATABASE<br>- LISTENER STATUS)                                                        | データベースのリスナーがプライマリサーバーとセ<br>カンダリサーバーの両方で稼働中であるかどうかを<br>確認します。                                                |  |  |
|----------------------------------------------------------------------------------------------------|----------------------------------------------------------------------------------------------------|--|--|
|                                                                                                    | タスが報告されます。                                                                                                  |  |  |
|                                                                                                    | wcsインスタンスのすべてがoracle「listener.ora」ファ<br>イル内にあるかどうかを確認します。このテストは<br>プライマリサーバーとセカンダリサーバーの両方<br>で実行されます。       |  |  |
| データベース - メモリターゲットの確認<br>(DATABASE - CHECK MEMORY TARGET)                                                  | HAセットアップの「/dev/shm」データベースのメモ<br>リターゲットサイズを確認します。                                                            |  |  |
| データベース - リスナー設定ファイルの破損確認<br>(DATABASE - CHECK LISTENER CONFIG                                             | すべてのデータベースインスタンスがデータベース<br>リスナー設定に存在することを確認します。                                                             |  |  |
| CORRUPTION)                                                                                               | このテストはプライマリサーバーとセカンダリサー<br>バーの両方で実行されます。                                                                    |  |  |
| システム - ヘルス モニターのステータス(SYSTEM<br>- HEALTH MONITOR STATUS)                                                  | ヘルス モニター プロセスがプライマリ サーバーと<br>セカンダリサーバーの両方で実行されていることを<br>確認します。                                              |  |  |
| システム - ディスク IOPS の確認(SYSTEM - CHECK<br>DISK IOPS)                                                         | プライマリ サーバーとセカンダリ サーバーの両方<br>でディスク IOPS を検証します。                                                              |  |  |
|                                                                                                    | 必要な最小ディスク IOPS は 200 Mbps です。                                                                               |  |  |
| ネットワーク - データベース ポートの開閉について<br>ファイアウォールの確認(NETWORK - CHECK<br>FIREWALL FOR DATABASE PORT<br>ACCESSIBILITY) | データベースポート1522 がシステムファイアウォー<br>ルでオープンになっていることを確認します。<br>このポートが無効になっていると、テストは iptables<br>リストで1522 の権限を付与します。 |  |  |
| ネットワーク - ネットワーク インターフェイスの帯<br>域幅確認(NETWORK - CHECK NETWORK<br>INTERFACE BANDWIDTH)                        | プライマリ サーバーとセカンダリ サーバーの両方<br>で eth0 インターフェイス速度が推奨速度の 100 Mbps<br>と一致するかどうかを確認します。                            |  |  |
|                                                                                                    | このテストでは、プライマリサーバーとセカンダリ<br>サーバー間でのデータ送信によるネットワーク帯域<br>幅の測定は行いません。                                           |  |  |
| ネットワーク - ネットワーク帯域幅速度の確認<br>(NETWORK - CHECK NETWORK BANDWIDTH<br>SPEED)                                   | プライマリ サーバーとセカンダリ サーバーの両方<br>でネットワーク帯域幅速度が推奨速度の 100 Mbps<br>と一致するかどうかを確認します。                                 |  |  |
|                                                                                                    | このテストでは、プライマリサーバーとセカンダリ<br>サーバーの間でデータを送信することによってネッ<br>トワーク帯域幅を測定します。                                        |  |  |

| データベース - オンラインステータスの確認<br>(DATABASE - CHECK ONLINE STATUS)                          | プライマリ サーバーとセカンダリ サーバーの両方<br>でデータベースファイルのステータスがオンライン<br>でアクセス可能であることを確認します。     |
|-------------------------------------------------------------------------------------|--------------------------------------------------------------------------------|
| データベース - TNS 設定ファイルの破損確認<br>(DATABASE - CHECK TNS CONFIG<br>CORRUPTION)             | プライマリ サーバーとセカンダリ サーバーの両方<br>で tnsping が成功するかどうかを検証します。                         |
| データベース - TNS 到達可能性のステータス<br>(DATABASE - TNS REACHABILITY STATUS)                    | wcsインスタンスのすべてがoracle「listener.ora」ファ<br>イル内にあるかどうかを確認します。                      |
|                                                                                     | このテストはプライマリサーバーとセカンダリサー<br>バーの両方で実行されます。                                       |
| データベース - スタンバイデータベースインスタン<br>スの検証(DATABASE - VALIDATE STANDBY<br>DATABASE INSTANCE) | スタンバイ データベース インスタンス(stbywcs)<br>がプライマリ サーバーとセカンダリ サーバーの両<br>方で使用できるかどうかを検証します。 |
| システム - RAM サイズの確認(SYSTEM - CHECK<br>RAM SIZE)                                       | プライマリ サーバーのディスク サイズがセカンダ<br>リ サーバーのディスク サイズ以下かどうかを確認<br>します。                   |
| システム - サーバーへの ping 確認(SYSTEM -<br>CHECK SERVER PING REACHABILITY)                   | プライマリサーバーがリモート(セカンダリ)サー<br>バーとのpingチェックを実行できることを確認しま<br>す。                     |

- **ステップ6** すべてのパラメータのチェックが完了したら、パラメータのステータスを確認し、[クリア (Clear)]をク リックしてウィンドウを閉じます。
  - (注) 準備状況の確認中の検証フェールバックおよびフェールオーバーイベントは[アラームおよび イベント(Alarms and Events)]ページに送信されますが、登録失敗イベントは[アラームおよ びイベント(Alarms and Events)]ページに表示されません。

## ハイ アベイラビリティ ステータスの確認

Prime Infrastructure サーバー上で有効になっているハイ アベイラビリティのステータスを確認 できます。

- ステップ1 Prime Infrastructure サーバーとの CLI セッションを開きます(CLI から接続する方法を参照)。
- ステップ2 次のコマンドを入力して、Prime Infrastructure HA プロセスの現在のステータスを表示します。

### PIServer/admin# ncs ha status

### 関連トピック

ハイアベイラビリティのセットアップ (19ページ)

### HA 登録中の動作

[HA 設定(HA Configuration)]ページで設定情報の入力を完了して[保存(Save)]をクリック すると、プライマリおよびセカンダリHAサーバーが互いを登録し、プライマリサーバーから セカンダリサーバーにすべてのデータベースおよび構成データをコピーするプロセスが開始さ れます。

コピーが完了するまでの時間は、複製するデータベースおよび構成データの量と、2 台のサー バー間のネットワークリンクで使用可能な帯域幅によって異なります。データの量が多かった り、リンクの速度が遅かったりすると、レプリケーションにもそれだけ時間がかかります。比 較的新しいサーバー(数日しか稼動していないサーバー)の場合、デバイス数が100で、リン ク速度が1 Gbps だとすると、コピーには約25 分かかります。

HA の登録中に、プライマリサーバーとセカンダリサーバーの状態は以下のように遷移します。

| プライマリ HA の状態遷移          | セカンダリ HA の状態遷移                      |
|-------------------------|-------------------------------------|
| 元の状態: HA not Configured | 元の状態: HA not Configured             |
| 次の状態 : HA Initializing  | 次の状態:HA Initializing                |
| 次の状態: Primary Active    | 次の状態: [セカンダリ同期中(Secondary Syncing)] |

これらの状態変更は、プライマリサーバーの [HA Status] ページまたは2台のサーバーのいず れかの Health Monitor Web ページで確認できます。[HA ステータス(HA Status)] ページを使 用している場合は、[更新(Refresh)]をクリックすると、進行状況が表示されます。データが 完全に同期すると、次の図に示すように、[HA ステータス(HA Status)] ページが更新され、 現在の状態として [プライマリアクティブ(Primary Active)] が表示されます。

| 8 | Prime Infrastruct                             | ure                          |                          | Q ▼ Application Search                            | root - ROOT-DOMAIN                              |  |
|---|-----------------------------------------------|------------------------------|--------------------------|---------------------------------------------------|-------------------------------------------------|--|
| A | Administration / Settings / High Availability |                              |                          |                                                   | Launch Health Monitor                           |  |
|   | HA Status                                     | Current Configuration        |                          |                                                   |                                                 |  |
|   | HA Configuration                              | Secondary<br>Server 172.20.1 | 16.163 <sup>g2</sup>     |                                                   |                                                 |  |
|   |                                               | Failover Type Manual         |                          |                                                   |                                                 |  |
|   |                                               | Status                       |                          |                                                   |                                                 |  |
|   |                                               | Current State Primary Active |                          |                                                   |                                                 |  |
|   |                                               | Events                       |                          |                                                   |                                                 |  |
|   |                                               | Time                         | State                    | Description                                       |                                                 |  |
|   |                                               | Jun 15, 2015 06:55:18 AM     | Primary Active           | Failed to send email notification: Notification E | mail Address is not configured.                 |  |
|   |                                               | Jun 15, 2015 06:55:18 AM     | Primary Active           | Completed failback from Secondary Prime Infr      | astructure 172.20.116.163 [172.20.116.163]      |  |
|   |                                               | Jun 15, 2015 06:54:04 AM     | Primary Failback         | Starting to failback from secondary Prime Infra   | astructure 172.20.116.163 [172.20.116.163]      |  |
|   |                                               | Jun 15, 2015 06:53:19 AM     | Primary Syncing          | Primary Prime Infrastructure Server started su    | ccessfully as standby                           |  |
|   |                                               | Jun 15, 2015 06:53:19 AM     | Primary Syncing          | Prime Infrastructure started successfully. Prim   | e Infrastructure server state : Primary Syncing |  |
|   |                                               | Jun 15, 2015 06:34:47 AM     | Health Monitor Available | Health Monitor Started                            |                                                 |  |
|   |                                               | Jun 15, 2015 06:34:45 AM     | Health Monitor Available | Health Monitor Started                            |                                                 |  |

登録が開始されると、Prime Infrastructure により、プライマリおよびセカンダリ HA サーバー 間の同期が開始されます。同期によってユーザーアクティビティに影響が及ぶことはありませ んが、同期が完了するまでは、ユーザーがシステム応答速度が低下したと感じる場合がありま す。同期の所要時間は、データベースの合計サイズによって決まります。同期は、RMANおよびData Guard Broker のプロセスによって Oracle データベース レベルで処理されます。同期中、 ユーザーまたはシステム関連のアクティビティの実行への影響はありません。

登録時に、Prime Infrastructure はセカンダリ サーバーに完全なデータベースを複製します。セ カンダリ サーバー上のすべてのプロセスが実行されますが、サーバー自体はパッシブ モード になります。セカンダリ サーバーが「セカンダリ同期中(Secondary Syncing)」状態のとき に、Prime Infrastructure の CLI コマンド ncs status をセカンダリ サーバー上で実行すると、コ マンド出力にはすべてのプロセスが実行中として表示されます。

#### 関連トピック

ハイ アベイラビリティの仕組み (1 ページ) HA の導入計画 (10 ページ) ハイ アベイラビリティのセットアップ (19 ページ)

## HA サーバーにパッチを適用する方法

状況に応じて、次の方法のいずれかでHAサーバーのUBFパッチのダウンロードとインストー ルを行います。

- •現在ペアリングされていない HA サーバーにパッチをインストールします。Prime Infrastructure の HA が設定されていない場合は、この方法が推奨されます。
- •手動フェールオーバーを使用して、ペアリングされている既存のHAサーバーにパッチを インストールします。HAがすでに設定されている場合はこの方法が推奨されます。
- ・自動フェールオーバーを使用して、ペアリングされている既存のHAサーバーにパッチを インストールします。

それぞれの方法の詳細については、「関連項目」を参照してください。

### 関連トピック

新しい HA サーバーへのパッチ適用方法 (28ページ)

手動フェールオーバー用に設定されているペアリング済みHAサーバーのパッチ適用方法 (31ページ)

自動フェールオーバー用に設定されているペアリング済みHAサーバーのパッチを適用する方法 (33ページ)

## 新しい HA サーバーへのパッチ適用方法

新しい Prime Infrastructure ハイ アベイラビリティ(HA)実装をセットアップするが、新しい サーバーが同一パッチレベルではない場合には、次の手順に従って両方のサーバーにパッチを インストールし、同じパッチレベルにします。

**ステップ1** パッチをダウンロードして、プライマリ サーバーにインストールします。

- a) ブラウザで Cisco Prime Infrastructure 用ソフトウェア パッチのリストにアクセスします(「関連項目」 を参照)。
- b) インストールする必要があるパッチファイル(UBFファイル拡張子で終わるファイル)に対応する [ダウンロード(Download)]ボタンをクリックし、そのファイルをローカルに保存します。
- c) 管理者特権を持つ ID を使用してプライマリ サーバーにログインし、[管理(Administration)]>[ラン センスおよびソフトウェアアップデート(Licenses and Software Updates)]>[ソフトウェアアップデート(Software Update)]を選択します。
- d) ページ上部の [アップロード(Upload)] リンクをクリックし、パッチ ファイルの保存場所に移動しま す。
- e) UBF ファイルを選択し、[OK] をクリックしてファイルをアップロードします。
- f) アップロードが完了したら、[ソフトウェアアップロード(Software Upload)]ページで、パッチファ イルの名前、公開日と説明が正しいことを確認します。
- g) パッチファイルを選択し、[インストール (Install)]をクリックします。
- h) 警告ポップアップで、[はい(Yes)]をクリックします。インストールが完了すると、サーバーが自動 的に再起動します。再起動には通常15~20分かかります。
- i) プライマリサーバーでのインストールが完了したら、[ソフトウェアアップデート (Software Update)] ページの [アップデートのステータス (Status of Updates)]表で、このパッチのステータスが[インス トール済み (Installed)]と表示されていることを確認します。
- ステップ2 セカンダリ サーバーに同じパッチをインストールします。
  - a) ブラウザで以下の URL にアクセスして、セカンダリ サーバーの Health Monitor (HM) Web ページを 表示します。

### https://ServerIP:8082

ここで、ServerIP はセカンダリ サーバーの IP アドレスまたはホスト名です。

- (注) ユーザー名と認証キーの入力を求めるプロンプトが表示されます。ユーザー名を「root」として認証キーとともに入力し、[ログイン(Login)]をクリックします。
- (注) HM Web ページに表示されるセカンダリ サーバーの状態が [セカンダリ同期中 (Secondary Syncing)]となっていることを確認します。
- b) ユーザー名と認証キーの入力を求めるプロンプトが表示されます。ユーザー名を「root」として認証 キーとともに入力し、[ログイン (Login)]をクリックします。
- c) HM Web ページの [Software Update] リンクをクリックします。再び、認証キーの入力を求めるプロンプトが出されます。パスワードを入力し、[Login] を再びクリックします。
- d) [アップデートファイルのアップロード(Upload Update File)]をクリックし、パッチファイルを保存 した場所を参照します。
- e) UBF ファイルを選択し、[OK] をクリックしてファイルをアップロードします。
- f) アップロードが完了したら、[ソフトウェア アップロード(Software Upload)]ページで、パッチファ イルの名前、公開日と説明が正しいことを確認します。
- g) パッチファイルを選択し、「インストール(Install)]をクリックします。
- h) 警告ポップアップで、[はい(Yes)]をクリックします。インストールが完了すると、サーバーが自動 的に再起動します。再起動には通常15~20分かかります。

- i) セカンダリサーバーでのインストールが完了したら、[ソフトウェアアップデート(Software Update)] ページの[アップデートのステータス(Status of Updates)]表で、このパッチのステータスが[インス トール済み(Installed)]と表示されていることを確認します。
- ステップ3 両方のサーバーのパッチステータスが同一であることを次のように確認します。
  - a) 上記のステップ1と同じ方法でプライマリサーバーにログインし、[ソフトウェアアップデート (Software Update)]ページにアクセスします。インストールされているすべてのパッチの[ステータス (Status)] 列で[インストール済み (Installed)]と表示されていることを確認します。
  - b) 上記のステップ2と同じ方法でセカンダリサーバーのヘルスモニターWebページにアクセスします。 インストールされているすべてのパッチの[ステータス(Status)]列で[インストール済み(Installed)] と表示されていることを確認します。
- ステップ4 サーバーを登録します。

詳細については、「Cisco Prime Infrastructure 用ソフトウェア パッチのリスト」、「Prime Infrastructure の再 起動」および「Prime Infrastructure サーバー ステータスの確認」を参照してください。

### 関連トピック

ハイアベイラビリティのセットアップ (19ページ) プライマリ サーバーでの HA の登録方法 (22ページ) HA サーバーにパッチを適用する方法 (28ページ)

## ペアリング済み HA サーバーへのパッチ適用方法

現在の Prime Infrastructure 実装に含まれているハイ アベイラビリティ サーバーのパッチ レベ ルが同一ではない場合、または両方のHA サーバーに適用する必要がある新しいパッチがある 場合は、次の手順を実行します。

ペアリング済み HA サーバーへのパッチの適用はサポートされていません。HA が設定されて いる状態では Prime Infrastructure サーバーのアップデートが実行できないことを示すポップアッ プエラーメッセージが表示されます。そのため、パッチを適用する前に、まずプライマリお よびセカンダリ サーバーを接続解除しなければなりません。

- 1. 「GUI での HA の削除」の手順(「関連項目」を参照)に従って、プライマリサーバーと セカンダリサーバーとの接続を切断します。
- 2. 「新しい HA サーバーのパッチ適用方法」の手順に従ってパッチを適用します。
- 3. HA の設定を復元するには、「ハイ アベイラビリティのセットアップ」の手順に従ってく ださい。

### 関連トピック

ハイアベイラビリティのセットアップ(19ページ)
 ハイアベイラビリティステータスの確認(26ページ)
 GUI での HA の削除(56ページ)
 新しい HA サーバーへのパッチ適用方法(28ページ)

## 手動フェールオーバー用に設定されているペアリング済みHAサーバー のパッチ適用方法

現在の Prime Infrastructure 実装に含まれているハイ アベイラビリティ サーバーのパッチ レベルが同一ではない場合、または両方の HA サーバーに適用する必要がある新しいパッチがある場合は、次の手順を実行します。

パッチのインストールは、[プライマリアクティブ (Primary Active)]状態のプライマリサー バー、および[セカンダリ同期中 (Secondary Syncing)]状態のセカンダリサーバーで開始する 必要があります。

手動フェールオーバー用に設定されているプライマリおよびセカンダリHAサーバーのパッチ 適用は約30分かかります。フェールオーバーとフェールバックは必要ではありません。プラ イマリHAサーバーとセカンダリHAサーバーにパッチを適用するには、約30分かかります。 プライマリパッチのインストール再起動時のダウンタイムは15~20分です。

場合によっては、HA が設定されている状態では Prime Infrastructure サーバーのアップデート が実行できないことを示すポップアップ エラー メッセージが表示されることがあります。そ の場合、パッチを適用する前に、まずプライマリおよびセカンダリサーバーを接続解除しなけ ればなりません。この場合、この手順のステップを使用できません。代わりに、次の手順に従 います。

- **1.** 「GUI での HA の削除」の手順(「関連項目」を参照)に従って、プライマリサーバーと セカンダリサーバーとの接続を切断します。
- 2. 「新しい HA サーバーのパッチ適用方法」の手順に従ってパッチを適用します。

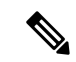

- (注) HA が有効になっている場合は、ユーザー名と認証キーの入力が求められます。ユーザー名を 「root」として認証キーとともに入力し、[ログイン(Login)]をクリックします。
- **3.** HA の設定を復元するには、「ハイ アベイラビリティのセットアップ」の手順に従ってく ださい。
- ステップ1 HA 実装が有効になっていて、更新できる状態であることを確認します。
  - a) 管理者特権を持つ ID を使用して、プライマリ サーバーにログインします。
  - b) [Administration] > [Settings] > [High Availability] を選択します。[HA Status] ページに表示されるプライマ リサーバーの状態が [Primary Active] になっているはずです。
  - c) [HA 設定(HA Configuration)]を選択します。現在の[Configuration Mode]が、[HA Enabled]になりま す。パッチのインストール中にフェールオーバー タイプを[manual]に設定することを推奨します。
  - d) ブラウザで以下の URL にアクセスして、セカンダリ サーバーの Health Monitor (HM) Web ページを 表示します。

### https://ServerIP:8082

ここで、ServerIP はセカンダリ サーバーの IP アドレスまたはホスト名です。

- e) HM Web ページに表示されるセカンダリ サーバーの状態が [セカンダリ同期中(Secondary Syncing)] となっていることを確認します。
- ステップ2 HA を有効にしたときに入力したユーザー名と認証キーの入力を求めるプロンプトが表示されます。ユー ザー名を「root」として認証キーとともに入力し、[ログイン(Login)] をクリックします。
- **ステップ3** UBF パッチをダウンロードして、プライマリ サーバーにインストールします。
  - a) ブラウザで Cisco Prime Infrastructure 用ソフトウェアパッチのリストにアクセスします(「関連項目」 を参照)。
  - b) インストールする必要があるパッチファイル(UBFファイル拡張子で終わるファイル)に対応する [ダウンロード(Download)]ボタンをクリックし、そのファイルをローカルに保存します。
  - c) 管理者特権を持つIDを使用してプライマリサーバーにログインし、[管理(Administration)]>[ラン センスおよびソフトウェア アップデート(Licenses and Software Updates)]>[ソフトウェア アップ デート(Software Update)]を選択します。
  - d) ページ上部の [アップロード(Upload)] リンクをクリックし、パッチ ファイルの保存場所に移動し ます。
  - e) UBFファイルを選択し、[OK] をクリックしてファイルをアップロードします。
  - f) アップロードが完了したら、[ソフトウェアアップロード(Software Upload)]ページで、パッチファ イルの名前、公開日と説明が正しいことを確認します。
  - g) パッチファイルを選択し、[インストール (Install)]をクリックします。
  - h) 警告ポップアップで、[はい(Yes)]をクリックします。インストールが完了すると、サーバーが自動的に再起動します。再起動には通常 15 ~ 20 分かかります。
  - i) プライマリサーバーの再起動が完了した後、[管理(Administration)]>[設定(Settings)]>[ハイア ベイラビリティ(High Availability)]を選択します。[HA ステータス(HA Status)]ページに表示さ れるプライマリサーバーの状態は[プライマリアクティブ(Primary Active)]です。
  - j) [ソフトウェアアップデート (Software Update)]ページの[アップデートのステータス (Status of Updates)]表で、パッチのステータスが[インストール済み (Installed)]と表示されていることを確認します。
- ステップ4 プライマリサーバーにパッチを適用したら、同じパッチをセカンダリサーバーにもインストールします。
  - a) セカンダリ サーバーの HM Web ページにアクセスし、必要に応じてログインします。
  - b) HM Web ページの [Software Update] リンクをクリックします。再び、認証キーの入力を求めるプロン プトが出されます。パスワードを入力し、[Login] を再びクリックします。
  - c) [アップデートファイルのアップロード(Upload Update File)]をクリックし、パッチファイルを保存 した場所を参照します。
  - d) UBF ファイルを選択し、[OK] をクリックしてファイルをアップロードします。
  - e) アップロードが完了したら、[ソフトウェアアップロード(Software Upload)]ページで、パッチファ イルの名前、公開日と説明が正しいことを確認します。
  - f) パッチファイルを選択し、[インストール (Install)]をクリックします。
  - g) 警告ポップアップで、[はい(Yes)]をクリックします。インストールが完了すると、サーバーが自動 的に再起動します。再起動には通常15~20分かかります。
  - h) セカンダリサーバーが再起動したら、セカンダリHMページ(https://serverIP:8082) にログインして、 HM Webページに表示されているセカンダリサーバーの状態が「セカンダリ同期中(Secondary Syncing)」であることを確認します。

- i) [ソフトウェア アップデート (Software Update)]ページの[アップデートのステータス (Status of Updates)]表で、パッチのステータスが[インストール済み (Installed)]と表示されていることを確認します。
- ステップ5 サーバーが再起動したら、以下の手順でパッチのインストールを確認します。
  - a) 上記のステップ2と同じ方法でプライマリサーバーにログインし、[ソフトウェアアップデート (Software Update)]ページにアクセスします。[Status of Updates]>[Update] タブの [Status] 列に、パッチのステー タスが [Installed] と表示されている必要があります。
  - b) 上記のステップ3と同じ方法でセカンダリサーバーの[Software Update]ページにアクセスします。[アッ プデートのステータス (Status of Updates)]>[アップデート (Updates)]タブの[ステータス (Status)] 列に、パッチのステータスが[インストール済み (Installed)]と表示されている必要があります。

詳細については、次を参照してください。

- Cisco Prime Infrastructure のソフトウェア パッチのリスト。
- Prime Infrastructure の起動
- Prime Infrastructure の停止
- Prime Infrastructure サーバーのステータスの確認

### 関連トピック

ハイアベイラビリティのセットアップ (19ページ) ハイアベイラビリティステータスの確認 (26ページ) GUI での HA の削除 (56ページ) 新しい HA サーバーへのパッチ適用方法 (28ページ) 自動フェールオーバー用に設定されているペアリング済みHA サーバーのパッチを適用す る方法 (33ページ)

# 自動フェールオーバー用に設定されているペアリング済み**HA**サーバーのパッチを適用する方法

現在の Prime Infrastructure 実装に含まれているハイ アベイラビリティ サーバーのパッチ レベルが同一ではない場合、または両方のHA サーバーに適用する必要がある新しいパッチがある場合は、次の手順を実行します。

パッチのインストールは、[プライマリアクティブ(Primary Active)]状態のプライマリサー バー、および[セカンダリ同期中(Secondary Syncing)]状態のセカンダリサーバーで開始する 必要があります。

自動フェールオーバー用に設定されているプライマリおよびセカンダリHAサーバーのパッチ 適用は約1時間かかります。また、フェールオーバーとフェールバックの両方が必要です。 フェールオーバーとフェイルバックによるダウンタイムは10~15分です。 場合によっては、HA が設定されている状態では Prime Infrastructure サーバーのアップデート が実行できないことを示すポップアップ エラー メッセージが表示されることがあります。そ の場合、パッチを適用する前に、まずプライマリおよびセカンダリサーバーを接続解除しなけ ればなりません。この場合、この手順のステップを使用できません。代わりに、次の手順に従 います。

- **1.** 「GUI での HA の削除」の手順(「関連項目」を参照)に従って、プライマリサーバーと セカンダリサーバーとの接続を切断します。
- 2. 「新しいHAサーバーへのパッチ適用方法」(「関連項目」を参照)の手順に従って、パッ チを適用します。
- 3. HA の設定を復元するには、「ハイ アベイラビリティのセットアップ」(「関連項目」を 参照)の手順に従ってください。

ステップ1 HA 実装が有効になっていて、更新できる状態であることを確認します。

- a) 管理者特権を持つ ID を使用して、プライマリ サーバーにログインします。
- b) [Administration] > [Settings] > [High Availability] を選択します。[HA Status] ページに表示されるプライマ リサーバーの状態が [Primary Active] になっているはずです。
- c) [HA 設定(HA Configuration)]を選択します。現在の[Configuration Mode]が、[HA Enabled]になりま す。
- d) ブラウザで以下の URL にアクセスして、セカンダリ サーバーの Health Monitor (HM) Web ページを 表示します。

### https://ServerIP:8082

ここで、ServerIP はセカンダリ サーバーの IP アドレスまたはホスト名です。

- e) HA を有効にしたときに入力したユーザー名と認証キーの入力を求めるプロンプトが表示されます。 ユーザー名を「root」として認証キーとともに入力し、[ログイン(Login)]をクリックします。
- f) HM Web ページに表示されるセカンダリ サーバーの状態が [セカンダリ同期中(Secondary Syncing)] となっていることを確認します。
- **ステップ2** UBF パッチをダウンロードして、プライマリ サーバーにインストールします。
  - a) ブラウザで Cisco Prime Infrastructure 用ソフトウェア パッチのリストにアクセスします(「関連項目」 を参照)。
  - b) インストールする必要があるパッチファイル(UBFファイル拡張子で終わるファイル)に対応する [ダウンロード(Download)]ボタンをクリックし、そのファイルをローカルに保存します。
  - c) 管理者特権を持つ ID を使用してプライマリ サーバーにログインし、[管理(Administration)]>[ラン センスおよびソフトウェアアップデート(Licenses and Software Updates)]>[ソフトウェアアップデート(Software Update)]を選択します。
  - d) ページ上部の [アップロード(upload)] リンクをクリックし、パッチ ファイルの保存場所に移動しま す。
  - e) UBF ファイルを選択し、[OK] をクリックしてファイルをアップロードします。
  - f) アップロードが完了したら、[ソフトウェアアップロード(Software Upload)]ページで、パッチファ イルの名前、公開日と説明が正しいことを確認します。
  - g) パッチファイルを選択し、[インストール(Install)]をクリックします。

- h) 警告ポップアップで、[はい(Yes)]をクリックします。フェールオーバーがトリガーされ、プライマ リサーバーが自動的に再起動します。フェールオーバーが完了するまでに2~4時間かかります。 フェールオーバーが完了すると、セカンダリサーバーは「セカンダリアクティブ(Secondary Active)」 状態になります。
- i) プライマリサーバーが再起動したら、ncs status コマンドを実行(「Prime Infrastructure サーバーステー タスの確認」を参照)して、プライマリサーバーのプロセスが再開したことを確認します。続行する 前に:プライマリサーバーのHM Webページにアクセスし、表示されたプライマリサーバーの状態が 「プライマリ同期中(Primary Synching)」であることを確認します。

**ステップ3** セカンダリ サーバーの HM Web ページを使用して、プライマリ サーバーにフェールバックします。

- a) セカンダリ サーバーの HM Web ページにアクセスし、必要に応じてログインします。
- b) [Failback]をクリックして、セカンダリサーバーからプライマリサーバーへのフェールバックを開始します。動作が完了するまで2~3分かかります。フェールバックが完了するとすぐに、セカンダリサーバーは自動的にスタンバイモードで再起動します。再起動が完了するまでに最大15分間かかります。 そして、プライマリサーバーと同期されます。

再起動の確認は、セカンダリ サーバーの HM Web ページにログインし、[Prime Infrastructure は正常に 起動しました(Prime Infrastructure stopped successfully)]、および [Prime Infrastructure は正常に停止しま した(Prime Infrastructure started successfully)] というメッセージを探すことで行えます。

フェールバックが完了した後、プライマリ サーバーの状態が「プライマリ アクティブ (Primary Active)」に変更されます。

- c) 続行する前に:プライマリサーバーとセカンダリサーバーの両方でncs ha status コマンドを実行しま す。プライマリサーバーの状態が「プライマリアクティブ(Primary Active)」に変わり、セカンダリ サーバーの状態が「セカンダリ同期中(Secondary Synching)」であることを確認します。
- ステップ4 フェールバックが完了したら、プライマリ サーバーに上記にログインし、[ソフトウェア アップデート (Software Update)]ページにアクセスして、パッチのインストールを確認します(上記のステップ2と同 様です)。[アップデートのステータス(Status of Updates)]>[アップデート(Update)]タブの[ステータ ス (Status)]列に、パッチのステータスが[インストール済み(Installed)]と表示されている必要がありま す。
- ステップ5 プライマリサーバーにパッチを適用したら、同じパッチをセカンダリサーバーにもインストールします。
  - a) セカンダリ サーバーの HM Web ページにアクセスし、必要に応じてログインします。
  - b) HM Web ページの [Software Update] リンクをクリックします。再び、認証キーの入力を求めるプロンプトが出されます。パスワードを入力し、[Login] を再びクリックします。
  - c) [アップデートファイルのアップロード(Upload Update File)]をクリックし、パッチファイルを保存 した場所を参照します。
  - d) UBF ファイルを選択し、[OK] をクリックしてファイルをアップロードします。
  - e) アップロードが完了したら、[ソフトウェアアップロード(Software Upload)]ページで、パッチファ イルの名前、公開日と説明が正しいことを確認します。
  - f) パッチファイルを選択し、[インストール (Install)]をクリックします。
  - g) 警告ポップアップで、[はい(Yes)]をクリックします。サーバーが自動的に再起動します。再起動に は通常 15 ~ 20 分かかります。

- h) セカンダリサーバーでのインストールが完了したら、[ソフトウェアアップデート (Software Update)] ページの [アップデートのステータス (Status of Updates)] 表で、このパッチのステータスが [インストール済み (Installed)] と表示されていることを確認します。
- i) セカンダリ サーバーが再起動したら、セカンダリ HM ページにログインして、HM Web ページに表示 されているセカンダリ サーバーの状態が「セカンダリ同期中(Secondary Syncing)」であることを確 認します。
- **ステップ6** サーバーが再起動したら、以下の手順でパッチのインストールを確認します。
  - a) 上記のステップ2と同じ方法でプライマリサーバーにログインし、[ソフトウェアアップデート (Software Update)]ページにアクセスします。[Status of Updates]>[Update] タブの [Status] 列に、パッチのステー タスが [Installed] と表示されている必要があります。
  - b) 上記のステップ5と同じ方法でセカンダリサーバーの[ソフトウェアアップデート (Software Update)] ページにアクセスします。[アップデートのステータス (Status of Updates)]>[アップデート (Updates)] タブの[ステータス (Status)]列に、パッチのステータスが[インストール済み (Installed)]と表示さ れている必要があります。

詳細にういては、「Cisco Prime Infrastructure 用ソフトウェア パッチのリスト」、「Prime Infrastructure の停止」、「Prime Infrastructure の起動」および「Prime Infrastructure サーバー ステータスの確認」を 参照してください。

### 関連トピック

ハイアベイラビリティのセットアップ(19ページ)
ハイアベイラビリティステータスの確認(26ページ)
GUI での HA の削除(56ページ)
新しい HA サーバーへのパッチ適用方法(28ページ)
手動フェールオーバー用に設定されているペアリング済みHAサーバーのパッチ適用方法(31ページ)

## ハイ アベイラビリティのモニター

HAを設定し、それをプライマリサーバー上で登録した後、HAとのやり取りでは、ほとんどの場合、サーバーの Health Monitor Webページにアクセスし、フェールオーバーまたはフェールバックをトリガーして電子メールでの通知に応答することになります。これらのプロセスおよび複雑な応答を必要とする特別な状況について、次の「関連項目」で説明しています。

### 関連トピック

ヘルスモニター Web ページへのアクセス (37 ページ) フェールオーバーのトリガー方法 (37 ページ) フェールバックのトリガー方法 (38 ページ) フェールオーバーの強制実行 (39 ページ) その他の HA イベントに対する応答 (40 ページ)
## ヘルス モニター Web ページへのアクセス

プライマリサーバーとセカンダリサーバーの Health Monitor Web ページにアクセスするには、 ブラウザで次の URL を開きます。

https://Server:8082

ここで、Server は、Health Monitor Web ページを表示する対象のプライマリ サーバーまたはセ カンダリ サーバーの IP アドレスまたはホスト名です。

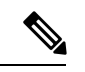

(注) ユーザー名と認証キーの入力を求められます。ユーザー名を「root」として認証キーとともに 入力し、[ログイン(Login)]をクリックします。

現在アクティブなサーバーのヘルスモニターWebページにアクセスするには、Prime Infrastructure にログインして[管理(Administration)]>[設定(Settings)]>[ハイアベイラビリティ(High Availability)]を選択し、[HA ステータス(HA Status)]ページの右上にある[ヘルスモニター の起動(Launch Health Monitor)]リンクをクリックします。

#### 関連トピック

ハイアベイラビリティのモニター (36ページ) フェールオーバーのトリガー方法 (37ページ) フェールバックのトリガー方法 (38ページ) フェールオーバーの強制実行 (39ページ)

## フェールオーバーのトリガー方法

フェールオーバーとは、プライマリサーバーで検出された障害への対応として、セカンダリ サーバーをアクティブ化するプロセスのことです。

Health Monitor (HM) は、2台のサーバー間で交換されるハートビートメッセージを使用して 障害状態を検出します。プライマリサーバーがセカンダリサーバーから送信されるハートビー トメッセージに3回連続して応答しない場合、プライマリサーバーに障害が発生したと見な されます。ヘルスチェック中に、HM はアプリケーションプロセスのステータスおよびデー タベースのヘルスもチェックします。これらのチェックに対して適切な応答がない場合は、ア プリケーションプロセスやデータベースも障害が発生しているとして処理されます。

HA システムがプライマリサーバーでのプロセス障害を検出してフェールオーバーを開始する までには、約10秒から15秒かかります。ネットワークの問題によってセカンダリサーバーが プライマリサーバーに接続できない場合は、フェールオーバーを開始するまでに、さらに長い 時間がかかることがあります。また、セカンダリサーバーでのアプリケーションプロセスが 完全に機能するようになるまでにも時間がかかることがあります。

HM は障害を検知するとすぐに、電子メールでの通知を送信します。このEメールには、障害 ステータスに加え、セカンダリサーバーの Health Monitor Web ページへのリンクも記載されま す。 HAが自動フェールオーバーを行うよう設定されている場合は、セカンダリサーバーが自動的 にアクティブ化されるため、ユーザーが実行しなければならないアクションはありません。

HAが手動フェールオーバー用に設定されている場合は、以下の手順に従ってフェールオーバー をトリガーする必要があります。

フェールオーバーは、一時的なものであると見なす必要があります。障害が発生したプライマ リ Prime Infrastructure インスタンスをできるだけ早く復旧して、フェールバックを再開する必 要があります。

- **ステップ1** 電子メールでの通知に記載されている Web リンクを使用するか、または「Health Monitor Web ページへの アクセス」の手順に従って、セカンダリ サーバーの Health Monitor Web ページにアクセスします。
- ステップ2 [フェールオーバー (Failover)]ボタンをクリックしてフェールオーバーをトリガーします。

#### 関連トピック

ハイアベイラビリティの仕組み (1ページ) フェールバックのトリガー方法 (38ページ) ハイアベイラビリティのモニター (36ページ) プライマリサーバーでの HA の登録方法 (22ページ) ヘルスモニター Webページへのアクセス (37ページ)

## フェールバックのトリガー方法

フェールバックとは、オンライン状態に戻ったプライマリサーバーをアクティブ化するプロセ スのことです。また、このプロセスでは、アクティブ ステータスをセカンダリ サーバーから プライマリ サーバーに移して、セカンダリ サーバーでのアクティブなネットワーク モニタリ ング プロセスを停止します。

フェールバック中は、プロセスがセカンダリサーバー上で再開される期間を除き、セカンダリ サーバーを使用できます。両方のサーバーのHealth Monitor Webページにアクセスして、フェー ルバックの進行状態をモニターすることができます。さらに、ユーザーはセカンダリサーバー に接続して、通常のすべての機能を使用することもできます。ただし、その場合は以下の注意 事項があります。

- フェールバックの進行中は、設定またはプロビジョニングのアクティビティを開始しないでください。
- フェールバックが正常に完了すると、セカンダリサーバーがパッシブ(「セカンダリ同期中(Secondary Syncing)」)モードに移行して、制御がプライマリサーバーに切り替わることに注意してください。このプロセス中は、しばらくの間、ユーザーがPrime Infrastructureにアクセスできなくなります。

フェールバックは常に、手動でトリガーする必要があります。それには、以下の手順に従います。

- **ステップ1** 電子メールでの通知に記載されているリンクを使用するか、または「Health Monitor Webページへのアクセス」の手順に従って、セカンダリサーバーの Health Monitor Web ページにアクセスします。
- ステップ2 [Failback] ボタンをクリックしてフェールバックをトリガーします。

セカンダリサーバーは、フェールバック後に自動的にスタンバイモードで再起動され、自動的にプライマ リサーバーと同期されます。プライマリサーバーが Prime Infrastructure サーバーとして利用可能になりま す。

#### 関連トピック

ハイアベイラビリティの仕組み (1 ページ) フェールオーバーのトリガー方法 (37 ページ) フェールオーバーの強制実行 (39 ページ) ハイアベイラビリティのモニター (36 ページ) ヘルスモニター Web ページへのアクセス (37 ページ)

## フェールオーバーの強制実行

強制フェールオーバーは、プライマリ サーバーが稼働している間に、セカンダリ サーバーを アクティブにするプロセスです。このオプションは、たとえば、HA セットアップは完全に機 能しているかどうかをテストする場合に使用します。

強制フェールオーバーを使用できるのは、プライマリがアクティブで、セカンダリが「セカン ダリ同期中(Secondary Syncing)」状態であり、すべてのプロセスが両方のサーバーで実行中 の場合に限られます。プライマリサーバーがダウンしている場合、強制フェールオーバーは無 効になります。この状況では、通常のフェールオーバーのみが有効です。

強制フェールオーバーが完了すると、セカンダリサーバーがアクティブになり、プライマリ サーバーは自動的にスタンバイ状態で再起動します。通常のフェイルバックをトリガーする と、元の通りプライマリサーバーがアクティブになり、セカンダリサーバーがスタンバイ状 態になります。

- **ステップ1** 「ヘルス モニター Web ページへのアクセス」の手順に従って、セカンダリ サーバーのヘルス モニター Web ページにアクセスします。
- ステップ2 [強制フェールオーバー(Force Failover)]ボタンをクリックして強制フェールオーバーをトリガーします。 強制フェールオーバーは2~3分で完了します。

#### 関連トピック

ハイアベイラビリティの仕組み (1ページ) フェールオーバーのトリガー方法 (37ページ) フェールバックのトリガー方法 (38ページ) ハイアベイラビリティのモニター (36ページ) プライマリサーバーでのHAの登録方法(22ページ) ヘルスモニター Webページへのアクセス(37ページ)

## その他の HA イベントに対する応答

HA 関連のすべてのイベントは、[HA ステータス(HA Status)] ページ、ヘルス モニター Web ページ、および Prime Infrastructure の [アラームおよびイベント(Alarms and Events)] ページ に表示されます。ほとんどのイベントには、オペレータの応答は不要ですが、フェールオー バーおよびフェールバックのトリガーは例外です。「関連項目」で説明するように、複雑なイ ベントもいくつかあります。

#### 関連トピック

HA 登録が失敗した場合 (40 ページ) ネットワークがダウンしている場合 (自動フェールオーバー) (41 ページ) ネットワークがダウンしている場合 (手動フェールオーバー) (42 ページ) プロセスをリスタートできない場合 (手動フェールオーバー) (45 ページ) 同期中にプライマリ サーバーが再起動した場合 (手動フェールオーバー) (46 ページ) 同期中にセカンダリ サーバーが再起動した場合 (46 ページ) HA サーバーが両方ともダウンしている場合 (47 ページ) HA サーバーが両方ともダウンし、セカンダリサーバーが再起動しない場合 (48 ページ) プライマリ MSE の交換 (78 ページ) スプリット ブレイン シナリオからの回復方法 (50 ページ)

## HA 登録が失敗した場合

HA 登録が失敗すると、サーバーごとの HA 状態が、(「HA 登録中の動作」で説明したよう に変更されるのではなく)以下のように遷移します。

| プライマリ HA の状態遷移          | セカンダリ HA の状態遷移          |
|-------------------------|-------------------------|
| 元の状態 : HA Initializing  | 元の状態 : HA Initializing  |
| 次の状態: HA not Configured | 次の状態: HA not Configured |

HA 登録の失敗から回復するには、次の手順に従います。

- ステップ1 ping または他のツールを使用して、2 台の Prime Infrastructure サーバー間のネットワーク接続を確認します。プライマリサーバーからセカンダリサーバーに接続できること、その逆も可能であることを確認します。
- **ステップ2** ゲートウェイ、サブネットマスク、仮想IPアドレス(設定されている場合)、サーバーのホスト名、DNS、 NTP 設定がすべて正しいことを確認します。

- **ステップ3** 設定された DNS および NTP サーバーにプライマリ サーバーとセカンダリ サーバーから接続可能であること、そして DNS および NTP サーバーの両方が遅延や他のネットワーク固有の問題を伴うことなく応答していることを確認します。
- ステップ4 すべての Prime Infrastructure ライセンスが正しく設定されていることを確認します。
- **ステップ5** 接続または設定の問題を解決したら、関連トピックの「プライマリサーバーでのハイアベイラビリティの 登録方法」の手順を再試行します。

#### 関連トピック

その他の HA イベントに対する応答 (40 ページ) HA 登録中の動作 (27 ページ) プライマリ サーバーでの HA の登録方法 (22 ページ)

## ネットワークがダウンしている場合(自動フェールオーバー)

フェールオーバータイプが[自動(Automatic)]に設定されている場合、2台のPrime Infrastructure サーバー間のネットワーク接続が失われると、それぞれのサーバーのHA状態が以下のように 遷移します。

| プライマリ HA の状態遷移               | セカンダリ HA の状態遷移                                            |
|------------------------------|-----------------------------------------------------------|
| 元の状態: Primary Active         | 元の状態: Secondary Syncing                                   |
| 次の状態: Primary Lost Secondary | 次の状態: [セカンダリがプライマリとの接続を失いました<br>(Secondary Lost Primary)] |
| 次の状態: Primary Lost Secondary | 次の状態: Secondary Failover                                  |
| 次の状態: Primary Lost Secondary | 次の状態:[セカンダリアクティブ(Secondary Active)]                       |

セカンダリサーバーがアクティブであることを示す電子メール通知を受信します。

ステップ12台のサーバー間のネットワーク接続を確認し、復元します。ネットワーク接続が復旧し、セカンダリサー バーがアクティブなことをプライマリサーバーが検出できるようになったら、プライマリサーバー上のす べてのサービスが自動的に再開し、パッシブ状態になります。以下の状態遷移が行われます。

| プライマリ HA の状態遷移               | セカンダリ HA の状態遷移         |
|------------------------------|------------------------|
| 元の状態: Primary Lost Secondary | 元の状態: Secondary Active |
| 次の状態: Primary Failover       | 次の状態: Secondary Active |
| 次の状態: Primary Syncing        | 次の状態:Secondary Active  |

**ステップ2** セカンダリサーバーからプライマリサーバーへのフェールバックをトリガーします。以下の状態遷移が行われます。

| プライマリ HA の状態遷移         | セカンダリ HA の状態遷移                       |
|------------------------|--------------------------------------|
| 元の状態: Primary Syncing  | 元の状態:[セカンダリアクティブ(Secondary Active)]  |
| 次の状態: Primary Failback | 次の状態: Secondary Failback             |
| 次の状態: Primary Failback | 次の状態: Secondary Post Failback        |
| 次の状態: Primary Active   | 次の状態: [セカンダリ同期中 (Secondary Syncing)] |

#### 関連トピック

その他の HA イベントに対する応答 (40ページ) フェールバックのトリガー方法 (38ページ)

## ネットワークがダウンしている場合(手動フェールオーバー)

フェールオーバータイプが[手動(Manual)]に設定されている場合、2台のPrime Infrastructure サーバー間のネットワーク接続が失われると、それぞれのサーバーのHA状態が以下のように 遷移します。

| プライマリ HA の状態遷移               | セカンダリ HA の状態遷移                                           |
|------------------------------|----------------------------------------------------------|
| 元の状態: Primary Active         | 元の状態: Secondary Syncing                                  |
| 次の状態: Primary Lost Secondary | 次の状態:[セカンダリがプライマリとの接続を失いました<br>(Secondary Lost Primary)] |

各サーバーがもう一方のサーバーを失ったことを通知する電子メールを受信します。

ステップ12台のサーバー間のネットワーク接続を確認し、必要に応じて復元します。

ネットワーク接続が復元されると、次ように状態が遷移します。

| プライマリ HA の状態遷移               | セカンダリ HA の状態遷移                       |
|------------------------------|--------------------------------------|
| 元の状態: Primary Lost Secondary | 元の状態: Secondary Lost Primary         |
| 次の状態: Primary Active         | 次の状態: [セカンダリ同期中 (Secondary Syncing)] |

管理者による応答は不要です。

ステップ2 何らかの理由でネットワーク接続を復元できない場合は、セカンダリサーバーの HM Web ページを使用して、プライマリサーバーからセカンダリサーバーへのフェールオーバーをトリガーします。以下の状態遷移が行われます。

| プライマリ HA の状態遷移               | セカンダリ HA の状態遷移               |
|------------------------------|------------------------------|
| 元の状態: Primary Lost Secondary | 元の状態: Secondary Lost Primary |
| 次の状態: Primary Lost Secondary | 次の状態: Secondary Failover     |
| 次の状態: Primary Failover       | 次の状態:Secondary Active        |

セカンダリ サーバーがアクティブになったことを通知する電子メールを受信します。

ステップ32台のサーバー間のネットワーク接続を確認し、復元します。ネットワーク接続が復旧し、セカンダリサーバーがアクティブなことをプライマリサーバーが検出したら、プライマリサーバー上のすべてのサービスが自動的に再開し、パッシブ状態になります。以下の状態遷移が行われます。

| プライマリ HA の状態遷移               | セカンダリ HA の状態遷移         |
|------------------------------|------------------------|
| 元の状態: Primary Lost Secondary | 元の状態: Secondary Active |
| 次の状態: Primary Failover       | 次の状態: Secondary Active |
| 次の状態: Primary Syncing        | 次の状態: Secondary Active |

ステップ4 セカンダリ サーバーからプライマリ サーバーへのフェールバックをトリガーします。

以下の状態遷移が行われます。

| プライマリ HA の状態遷移         | セカンダリ HA の状態遷移                       |
|------------------------|--------------------------------------|
| 元の状態: Primary Syncing  | 元の状態:[セカンダリアクティブ(Secondary Active)]  |
| 次の状態: Primary Failback | 次の状態:Secondary Failback              |
| 次の状態: Primary Failback | 次の状態: Secondary Post Failback        |
| 次の状態: Primary Active   | 次の状態: [セカンダリ同期中 (Secondary Syncing)] |

#### 関連トピック

その他の HA イベントに対する応答 (40ページ) フェールバックのトリガー方法 (38ページ)

## プロセスを再開できない場合(自動フェールオーバー)

Prime Infrastructure のヘルス モニター プロセスは、失敗した Prime Infrastructure サーバー プロ セスのリスタートを試行します。通常、そのような障害が発生した時点でのプライマリ サー バーとセカンダリ サーバーの状態は、[プライマリアクティブ (Primary Active)]および[セカ ンダリ同期中 (Secondary Syncing)]となっているはずです。 HM がプライマリ サーバーで重要なプロセスを再開できない場合は、プライマリ サーバーは 障害が発生したものとみなされます。現在設定されているフェールオーバータイプが[automatic] の場合、以下の状態遷移が行われます。

| プライマリ HA の状態遷移                                               | セカンダリ HA の状態遷移                                            |
|--------------------------------------------------------------|-----------------------------------------------------------|
| 元の状態: Primary Active                                         | 元の状態: Secondary Syncing                                   |
| 次の状態: Primary Uncertain                                      | 次の状態: [セカンダリがプライマリとの接続を失いました<br>(Secondary Lost Primary)] |
| 次の状態: Primary Failover                                       | 次の状態: Secondary Failover                                  |
| 次の状態: Primary Failover                                       | 次の状態: Secondary Active                                    |
| このプロセスが完了すると、セカンダリ サーバーがアクティブになったことを通知する電子<br>メールでの通知を受信します。 |                                                           |

ステップ1 プライマリサーバーを再起動し、稼働していることを確認します。プライマリサーバーが再起動すると、 その状態は [Primary Syncing] になります。以下の状態遷移が行われます。

| プライマリ HA の状態遷移                       | セカンダリ HA の状態遷移                       |
|--------------------------------------|--------------------------------------|
| 元の状態: Primary Failover               | 元の状態:[セカンダリアクティブ (Secondary Active)] |
| 次の状態: Primary Preparing for Failback | 次の状態: Secondary Active               |
| 次の状態: Primary Syncing                | 次の状態: Secondary Active               |

**ステップ2** セカンダリサーバーからプライマリサーバーへのフェールバックをトリガーします。以下の状態遷移が行われます。

| プライマリ HA の状態遷移         | セカンダリ HA の状態遷移                       |
|------------------------|--------------------------------------|
| 元の状態: Primary Syncing  | 元の状態:[セカンダリアクティブ (Secondary Active)] |
| 次の状態: Primary Failback | 次の状態:Secondary Failback              |
| 次の状態: Primary Failback | 次の状態: Secondary Post Failback        |
| 次の状態: Primary Active   | 次の状態: [セカンダリ同期中 (Secondary Syncing)] |

関連トピック

その他の HA イベントに対する応答 (40ページ) フェールバックのトリガー方法 (38ページ)

## プロセスをリスタートできない場合(手動フェールオーバー)

Prime Infrastructure のヘルスモニタープロセスは、失敗した Prime Infrastructure サーバープロ セスのリスタートを試行します。通常、そのような障害が発生した時点でのプライマリサー バーとセカンダリサーバーの状態は、[プライマリアクティブ(Primary Active)]および[セカ ンダリ同期中(Secondary Syncing)]となっているはずです。HM がプライマリサーバーで重 要なプロセスを再開できない場合は、プライマリサーバーは障害が発生したものとみなされま す。その場合、障害を通知する電子メールを受信します。現在設定されているフェールオー バータイプが[Manual]の場合、以下の状態遷移が行われます。

| プライマリ HA の状態遷移          | セカンダリ HA の状態遷移                                            |  |
|-------------------------|-----------------------------------------------------------|--|
| 元の状態: Primary Active    | 元の状態: Secondary Syncing                                   |  |
| 次の状態: Primary Uncertain | 次の状態: [セカンダリがプライマリとの接続を失いました<br>(Secondary Lost Primary)] |  |

**ステップ1** セカンダリ サーバーで、プライマリ サーバーからセカンダリ サーバーへのフェールオーバーをトリガー します。以下の状態遷移が行われます。

| プライマリ HA の状態遷移          | セカンダリ HA の状態遷移           |
|-------------------------|--------------------------|
| 元の状態: Primary Uncertain | 元の状態: Secondary Syncing  |
| 次の状態: Primary Failover  | 次の状態: Secondary Failover |
| 次の状態: Primary Failover  | 次の状態: Secondary Active   |

**ステップ2** プライマリサーバーを再起動し、稼働していることを確認します。プライマリサーバーが再起動すると、 プライマリサーバーの HA 状態は [Primary Syncing] になります。以下の状態遷移が行われます。

| プライマリ HA の状態遷移                       | セカンダリ HA の状態遷移                       |
|--------------------------------------|--------------------------------------|
| 元の状態: Primary Failover               | 元の状態:[セカンダリアクティブ (Secondary Active)] |
| 次の状態: Primary Preparing for Failback | 次の状態: Secondary Active               |
| 次の状態: Primary Syncing                | 次の状態: Secondary Active               |

**ステップ3** セカンダリサーバーからプライマリサーバーへのフェールバックをトリガーします。以下の状態遷移が行われます。

| プライマリ HA の状態遷移         | セカンダリ HA の状態遷移                      |
|------------------------|-------------------------------------|
| 元の状態: Primary Syncing  | 元の状態:[セカンダリアクティブ(Secondary Active)] |
| 次の状態: Primary Failback | 次の状態: Secondary Failback            |

| プライマリ HA の状態遷移         | セカンダリ HA の状態遷移                       |
|------------------------|--------------------------------------|
| 次の状態: Primary Failback | 次の状態: Secondary Post Failback        |
| 次の状態: Primary Active   | 次の状態: [セカンダリ同期中 (Secondary Syncing)] |

#### 関連トピック

その他の HA イベントに対する応答 (40 ページ) フェールオーバーのトリガー方法 (37 ページ) フェールバックのトリガー方法 (38 ページ)

## 同期中にプライマリサーバーが再起動した場合(手動フェールオー バー)

セカンダリサーバーとの同期中に Prime Infrastructure サーバーが再起動された場合は、以下の 状態遷移が行われます。

| プライマリHAの状態遷移         | セカンダリ HA の状態遷移                                            |
|----------------------|-----------------------------------------------------------|
| 元の状態: Primary Active | 元の状態: Secondary Syncing                                   |
| 次の状態: Primary Alone  | 次の状態: [セカンダリがプライマリとの接続を失いました<br>(Secondary Lost Primary)] |
| 次の状態: Primary Active | 次の状態: [セカンダリ同期中 (Secondary Syncing)]                      |

[Primary Alone] および [Primary Active] 状態への遷移は、プライマリ サーバーがオンライン状態に戻った直後に行われます。管理者による応答は必要ありません。

#### 関連トピック

その他の HA イベントに対する応答 (40 ページ)

## 同期中にセカンダリ サーバーが再起動した場合

プライマリサーバーとの同期中にセカンダリ Prime Infrastructure サーバーが再起動された場合は、以下の状態遷移が行われます。

| プライマリ HA の状態遷移               | セカンダリ HA の状態遷移                                           |
|------------------------------|----------------------------------------------------------|
| 元の状態: Primary Active         | 元の状態: Secondary Syncing                                  |
| 次の状態: Primary Lost Secondary | 元の状態:[セカンダリがプライマリとの接続を失いました<br>(Secondary Lost Primary)] |
| 次の状態: Primary Active         | 次の状態: [セカンダリ同期中 (Secondary Syncing)]                     |

管理者による応答は必要ありません。

関連トピック

その他の HA イベントに対する応答 (40ページ)

## HA サーバーが両方ともダウンしている場合

プライマリサーバーおよびセカンダリサーバーが同時にダウンした場合、次の手順で説明す るように正しい順序で稼働中の状態に戻すことで復旧できます。

- ステップ1 セカンダリ サーバーおよびセカンダリ サーバー上で稼働する Prime Infrastructure のインスタンスを再起動 します。何らかの理由でセカンダリサーバーを再起動できなかった場合は、「関連項目」の「HAサーバー が両方ともダウンし、セカンダリ サーバーが再起動しない場合」を参照してください。
- ステップ2 セカンダリ サーバーで Prime Infrastructure が稼働中になったら、セカンダリ サーバーの Health Monitor Web ページにアクセスします。セカンダリ サーバーの状態が [セカンダリがプライマリとの接続を失いました (Secondary Lost Primary)]に遷移します。
- ステップ3 プライマリ サーバーと、プライマリ サーバー上で稼働する Prime Infrastructure のインスタンスを再起動し ます。Prime Infrastructure がプライマリ サーバー上で稼働している場合、プライマリ サーバーは自動的に セカンダリ サーバーと同期します。これを確認するには、プライマリ サーバーの Health Monitor Web ペー ジにアクセスします。2 台のサーバーで、以下の一連の HA 状態遷移が行われます。

| プライマリ HA の状態遷移               | セカンダリ HA の状態遷移                                        |
|------------------------------|-------------------------------------------------------|
| 次の状態: Primary Lost Secondary | 次の状態: [セカンダリがプライマリとの接続を失いました(Secondary Lost Primary)] |
| 次の状態: Primary Active         | 次の状態: [セカンダリ同期中 (Secondary Syncing)]                  |

関連トピック

HAサーバーが両方ともダウンし、セカンダリサーバーが再起動しない場合(48ページ) ヘルスモニター Webページへのアクセス(37ページ) その他の HA イベントに対する応答(40ページ)

## 両方の HA サーバーの電源がダウンしている場合

プライマリ サーバーおよびセカンダリ サーバーの電源が同時にダウンした場合、次の手順で 説明するように正しい順序で稼働中の状態に戻すことで復旧できます。

ステップ1 セカンダリ サーバーとその上で稼働する Prime Infrastructure のインスタンスの電源をオンにします。

この時点では、プライマリに到達できないため、セカンダリ HA の再起動に失敗します。ただし、セカン ダリ ヘルス モニター プロセスは動作し、エラーが表示されます。

- ステップ2 セカンダリ サーバーで Prime Infrastructure が稼働中になったら、セカンダリ サーバーの Health Monitor Web ページにアクセスします。セカンダリ サーバーの状態が [セカンダリがプライマリとの接続を失いました (Secondary Lost Primary)]に遷移します。
- ステップ3 プライマリ サーバと、プライマリ サーバ上で稼働する Prime Infrastructure のインスタンスの電源をオンに します。
- ステップ4 Prime Infrastructure がプライマリ サーバー上で稼働している場合、プライマリ サーバーは自動的にセカン ダリ サーバーと同期します。これを確認するには、プライマリ サーバーの Health Monitor Web ページにア クセスします。2 台のサーバーで、以下の一連の HA 状態遷移が行われます。

| プライマリ HA の状態遷移               | セカンダリ HA の状態遷移                                        |
|------------------------------|-------------------------------------------------------|
| 次の状態: Primary Lost Secondary | 次の状態: [セカンダリがプライマリとの接続を失いました(Secondary Lost Primary)] |
| 次の状態: Primary Active         | 次の状態: [セカンダリ同期中 (Secondary Syncing)]                  |

**ステップ5** セカンダリサーバーとその上で稼働する Prime Infrastructure のインスタンスを再起動します。この時点では、プロセスのすべてがセカンダリサーバーで実行されているわけではないため、この操作が必要です。

何らかの理由でセカンダリサーバを再起動できなかった場合は、「関連項目」の「HA サーバが両方とも ダウンし、セカンダリサーバが再起動しない場合」を参照してください。

**ステップ6** Prime Infrastructure がセカンダリサーバーでの再起動を完了すると、すべてのプロセスが実行されているは ずです。これを確認するには、ncs status コマンドを実行します(「関連項目」の「Prime Infrastructure サー バーのステータスの確認」を参照)。

#### 関連トピック

HA サーバーが両方ともダウンし、セカンダリ サーバーが再起動しない場合(48ページ) ヘルス モニター Web ページへのアクセス (37ページ) その他の HA イベントに対する応答(40ページ) Prime Infrastructure サーバーのステータスの確認

## HA サーバーが両方ともダウンし、セカンダリ サーバーが再起動しない場合

両方のHAサーバーが同時にダウンし、セカンダリサーバーが再起動しない場合は、セカンダ リサーバーの交換または復元ができるまで、プライマリサーバーをスタンドアロンとして使 用するように、プライマリサーバーから HA 設定を削除する必要があります。

以下の手順では、すでにセカンダリサーバーの再起動を試み、再起動に失敗したものとしてい ます。

- ステップ1 Prime Infrastructure のプライマリインスタンスの再起動を試みます。少なくともプライマリインスタンスの再起動が可能である場合は、HA 設定の削除が必要であることを示すエラーメッセージが表示されて再起動が中断されます。
- **ステップ2** プライマリ Prime Infrastructure サーバーとの CLI セッションを開きます(CLI から接続する方法を参照)。
- ステップ3 次のコマンドを入力して、プライマリ サーバーの HA 設定を削除します。

#### PIServer/admin# ncs ha remove

ステップ4 HA 設定を削除するかどうかを確認するメッセージが表示されます。確認要求に対して Y と応答します。

今度は、エラーメッセージなしで Prime Infrastructure プライマリインスタンスの再起動が可能になり、これをスタンドアロンとして使用できるようになるはずです。

セカンダリ サーバーの復元または交換ができたら、「関連項目」の「プライマリ サーバーでのハイ アベ イラビリティの登録方法」の手順に従って続行してください。

#### 関連トピック

ヘルスモニター Web ページへのアクセス (37 ページ) プライマリ サーバーでの HA の登録方法 (22 ページ) CLI での HA の削除 (57 ページ) その他の HA イベントに対する応答 (40 ページ)

## プライマリ サーバーの交換方法

通常の状況下では、プライマリサーバーの状態は[プライマリアクティブ (Primary Active)]、 セカンダリサーバーの状態は[セカンダリ同期中 (Secondary Syncing)]です。プライマリサー バで何らかの理由で障害が発生した場合、セカンダリサーバへのフェールオーバーが自動また は手動で行われます。

HAへの完全なアクセスを復旧するには、新しいハードウェアを使用してプライマリサーバを インストールする必要があることがあります。この場合、次の手順に従うことで、データを失 うことなく新しいプライマリサーバを起動できます。

- ステップ1 セカンダリ サーバーの状態が [セカンダリ アクティブ (Secondary Active)] であることを確認します。プ ライマリ サーバの [Failover Type] を [manual] に設定している場合は、セカンダリ サーバへのフェールオー バーを手動でトリガーします。
- **ステップ2** 交換する古いプライマリサーバーがネットワークから切断していることを確認します。
- ステップ3 新しいプライマリサーバーが使用可能な状態であることを確認します。これには、このプライマリサーバ がネットワークに接続されており、古いプライマリサーバと同じサーバ IP、サブネットマスク、および ゲートウェイが割り当てられていることが含まれます。また、セカンダリサーバーのインストール時に入 力したものと同じ認証キーを入力する必要があります。
- **ステップ4** プライマリサーバーとセカンダリサーバーが同じパッチレベルであることを確認します。プライマリサー バーを置換する場合は、次の手順を実行する必要があります。

- a) プライマリサーバーとセカンダリサーバーが TOFU モードであることを確認します。
- b) セカンダリサーバー管理 CLI にログインします。
- c) セカンダリサーバーの CLI で次のコマンドを実行します。
- d) PIServer/admin# ncs certvalidation tofu-certs deletecert host primaryserver's-hostname>

これは、プライマリサーバーとセカンダリサーバー間の通信を再確立するために必要です。

ステップ5 セカンダリサーバーから、新たにインストールしたプライマリサーバーへのフェールバックをトリガーし ます。新しいプライマリ HA サーバーへのフェールバック中にはデータベースのフル コピーが実行される ため、使用可能な帯域幅とネットワーク遅延によってはこの処理の完了に時間がかかります(「関連項目」 の「HA のネットワークスループットに関する制限事項」を参照)。2台のサーバーで、以下の一連の HA 状態遷移が行われます。

| プライマリ HA の状態遷移          | セカンダリ HA の状態遷移                      |
|-------------------------|-------------------------------------|
| 元の状態: HA not configured | 元の状態:[セカンダリアクティブ(Secondary Active)] |
| 次の状態: Primary Failback  | 次の状態:Secondary Failback             |
| 次の状態: Primary Failback  | 次の状態: Secondary Post Failback       |
| 次の状態: Primary Active    | 次の状態:[セカンダリ同期中(Secondary Syncing)]  |

#### 関連トピック

フェールオーバーのトリガー方法 (37 ページ) フェールバックのトリガー方法 (38 ページ) その他の HA イベントに対する応答 (40 ページ) HA のネットワーク スループットに関する制限事項 (11 ページ)

## スプリット ブレイン シナリオからの回復方法

「自動フェールオーバーと手動フェールオーバーの違い」(「関連項目」参照)で説明されて いるように、「スプリットブレーン状況」が発生する稀な状況では、データが失われる可能性 が常にあります。この場合、以下の手順に従い、新しく追加されたデータをセカンダリに保存 し、追加されたデータをプライマリには保存しないようにすることができます。

- ステップ1 ネットワークが起動し、セカンダリサーバーが起動すると、プライマリサーバーはスタンバイデータベー スを使用して自動的に再起動します。プライマリサーバーのHAステータスはまず「プライマリフェール オーバー (Primary Failover)」になり、その後「プライマリ同期中 (Primary Syncing)」に変わります。こ れを確認するには、プライマリサーバーのヘルスモニター Web ページにログオンします。
- ステップ2 プライマリ サーバーのステータスが「プライマリ同期中(Primary Syncing)」になった後、Web ブラウザ を使用して、ユーザーがセカンダリ サーバーの Prime Infrastructure ページ(たとえば、https://x.x.x.x:443) にログインできることを確認します。確認が済むまで、手順を進めないでください。

ステップ3 セカンダリ サーバーにアクセスできることが確認できたら、セカンダリ サーバーのヘルス モニター Web ページから、フェールバックを開始します(フェールバックのトリガー方法(38ページ)を参照)。プ ライマリ サーバーへのスイッチオーバーが完了するまで、セカンダリ サーバーでモニタリング アクティ ビティを続行できます。

詳細については、CLI を使用した Prime Infrastructure の再起動を参照してください。

#### 関連トピック

自動フェールオーバーと手動フェールオーバーの違い (15ページ) CLI での HA の削除 (57ページ) プライマリ サーバーでの HA の登録方法 (22ページ)

## データベースの同期の問題を解決する方法

データベースの同期の問題を解決するには、プライマリサーバーが「プライマリアクティブ」 状態で、セカンダリサーバーが「セカンダリ同期」状態になっているときに、次の手順に従い ます。

ステップ1 HAを削除します(CLIでのHAの削除(57ページ)およびGUIでのHAの削除(56ページ)を参照)。 ステップ2 プライマリサーバーとセカンダリサーバーの両方が「HA未設定」の状態になったら、HAを登録します。 ハイ アベイラビリティのセットアップ(19ページ)を参照してください

## ハイ アベイラビリティの参照情報

以下の項に、HA に関する参照情報を記載します。

#### 関連トピック

HA コンフィギュレーションモード リファレンス (52 ページ) HA 状態リファレンス (52 ページ) HA 状態遷移リファレンス (54 ページ) ハイ アベイラビリティ CLI コマンド リファレンス (56 ページ) HA 認証キーのリセット (56 ページ) GUI での HA の削除 (56 ページ) CLI での HA の削除 (57 ページ) 復元中の HA の削除 (57 ページ) アップグレード中の HA の削除 (58 ページ) HA エラー ロギングの使用 (59 ページ) HA サーバーの IP アドレスまたはホスト名のリセット (59 ページ)

## HA コンフィギュレーション モード リファレンス

次の表に、すべての可能な HA コンフィギュレーション モードを示します。

表 2: ハイ アベイラビリティ モード

| モード                       | 説明                                                                                                    |
|---------------------------|----------------------------------------------------------------------------------------------------|
| HA 未設定(HA not configured) | HA は、この Prime Infrastructure サーバーに設定されていません。                                                                    |
| HA 初期化中(HA initializing)  | プライマリ サーバーとセカンダリ サーバー間の HA 登録プロセスが開始されました。                                                                      |
| HA enabled                | プライマリ サーバーとセカンダリ サーバー間で HA が有効になりました。                                                                           |
| HA alone                  | プライマリ サーバーは単独で実行されています。HA は有効ですが、プライマリ<br>サーバーがセカンダリサーバーと同期していないか、セカンダリサーバーがダウン<br>しているか、またはセカンダリ サーバーに到達できません。 |

関連トピック

ハイ アベイラビリティの参照情報 (51ページ)

## HA 状態リファレンス

次の表に、ユーザーによる応答が必要ない状態も含め、すべての可能なHA状態をリストします。

表 3: ハイ アベイラビリティ状態

| 状態                            | Server | 説明                                                              |
|-------------------------------|--------|-----------------------------------------------------------------|
| スタンドアロン(Stand Alone)          | 両方     | HA は、この Prime Infrastructure サーバーに設定されていません。                    |
| プライマリ単独(Primary Alone)        | プライマリ  | プライマリサーバーは、セカンダリサーバーを失った後に再起動しました。Health Monitor のみがこの状態で稼働します。 |
| HA 初期化中(HA Initializing)      | 両方     | プライマリ サーバーとセカンダリ サーバー間の HA 登録プロセスが<br>開始されました。                  |
| プライマリアクティブ(Primary<br>Active) | プライマリ  | プライマリ サーバーは現在アクティブであり、セカンダリ サーバー<br>と同期中です。                     |

| 状態                                                        | Server | 説明                                                                                                    |
|-----------------------------------------------------------|--------|----------------------------------------------------------------------------------------------------|
| プライマリデータベースのコピー<br>失敗 (Primary Database Copy<br>Failed)   | プライマリ  | 再起動されるプライマリサーバーは、自身が24時間以上ダウンして<br>いたためにデータギャップが生じていないかを常に確認します。そ<br>して、このようなギャップを検出すると、自動的にアクティブなセ<br>カンダリサーバーからのデータコピーをトリガーします。まれに、<br>このデータベースのコピーに失敗することがあります。そのような<br>場合に、この遷移状態がプライマリサーバーに設定されます。デー<br>タベースコピーが正常に終了するまで、プライマリへのフェールバッ<br>クの試行はすべてブロックされます。データベースコピーが正常に<br>終了するとすぐに、プライマリサーバーの状態が「プライマリ同期<br>中 (Primary Syncing)」に設定されます。 |
| プライマリフェールオーバー<br>(Primary Failover)                       | プライマリ  | プライマリ サーバーで障害が検出されました。                                                                                                    |
| プライマリフェールバック<br>(Primary Failback)                        | プライマリ  | ユーザーによってトリガーされたフェールバックが進行中です。                                                                                                    |
| プライマリがセカンダリとの接続<br>を喪失(Primary Lost Secondary)            | プライマリ  | プライマリ サーバーは、セカンダリ サーバーと通信できません。                                                                                                    |
| プライマリがフェールバックの準<br>備中 (Primary Preparing for<br>Failback) | プライマリ  | セカンダリへのフェールオーバー後、プライマリサーバーの起動時<br>にこの状態が設定されます。この状態は、プライマリサーバーがス<br>タンバイモード(セカンダリサーバーがアクティブであるため)で<br>起動し、フェールバックの準備ができていることを示します。プラ<br>イマリサーバーがフェールバックの準備ができると、その状態は「プ<br>ライマリ同期中(Primary Syncing)」に設定されます。                                                                                                    |
| プライマリ同期中 (Primary<br>Syncing)                             | プライマリ  | プライマリ サーバーは、データベースおよびコンフィギュレーショ<br>ンファイルを、アクティブなセカンダリ サーバーと同期していま<br>す。セカンダリ サーバーにフェールオーバーし、セカンダリ サー<br>バーがアクティブ ロールを引き継いだ後、プライマリ プロセスが送<br>り込まれてくるときに、プライマリ サーバーがこの状態に移行しま<br>す。                                                                                                    |
| プライマリの状態を確認不能<br>(Primary Uncertain)                      | プライマリ  | プライマリ サーバーのアプリケーション プロセスがデータベースに<br>接続できません。                                                                                                    |
| セカンダリ単独(Secondary Alone)                                  | セカンダリ  | プライマリ サーバーの再起動後、セカンダリ サーバーからプライマ<br>リ サーバーに接続できません。                                                                                                    |
| セカンダリ同期中 (Secondary<br>Syncing)                           | セカンダリ  | セカンダリ サーバーは、プライマリ サーバーとデータベースおよび<br>コンフィギュレーション ファイルを同期しています。                                                                                                    |
| セカンダリアクティブ (Secondary<br>Active)                          | セカンダリ  | プライマリ サーバーからセカンダリ サーバーへのフェールオーバー<br>が正常に完了しました。                                                                                                    |

| 状態                                             | Server | 説明                                                                                                    |
|------------------------------------------------|--------|----------------------------------------------------------------------------------------------------|
| セカンダリがプライマリとの接続<br>を喪失(Secondary Lost Primary) | セカンダリ  | セカンダリサーバーがプライマリサーバーに接続できません(この<br>状態は、プライマリサーバーで障害が発生した場合、またはネット<br>ワーク接続が失われた場合に発生します)。                                                                                                    |
|                                                |        | この状態から自動フェールオーバーが行われる場合、セカンダリサー<br>バーは自動的に[Active]状態に移ります。手動フェールオーバーの場<br>合は、ユーザーがフェールオーバーをトリガーしてセカンダリサー<br>バーをアクティブにすることができます。                                                                                                    |
| セカンダリフェールオーバー<br>(Secondary Failover)          | セカンダリ  | フェールオーバーがトリガーされて進行中です。                                                                                                    |
| セカンダリフェールバック<br>(Secondary Failback)           | セカンダリ  | フェールバックがトリガーされて進行中です(データベースおよび<br>ファイル レプリケーションが進行中)。                                                                                                    |
| セカンダリ ポスト フェールバック<br>(Secondary Post Failback) | セカンダリ  | この状態が発生するのは、フェールバックがトリガーされて、セカ<br>ンダリサーバーからプライマリサーバーへのデータベースおよびコ<br>ンフィギュレーションファイルの複製が完了し、Health Monitor がセ<br>カンダリサーバーの [Secondary Syncing] への状態遷移およびプライ<br>マリサーバーの [Primary Active] への状態遷移を開始した場合です。<br>この状態は、これらの状態変更および関連するプロセスの開始と停<br>止が進行中であることを示します。 |
| セカンダリの状態を確認不能<br>(Secondary Uncertain)         | セカンダリ  | セカンダリ サーバーのアプリケーション プロセスが、セカンダリ<br>サーバーのデータベースに接続できません。                                                                                                    |

関連トピック

ハイアベイラビリティの参照情報 (51ページ)

## HA 状態遷移リファレンス

次の図は、プライマリ サーバーのすべての可能な状態遷移を詳しく説明しています。

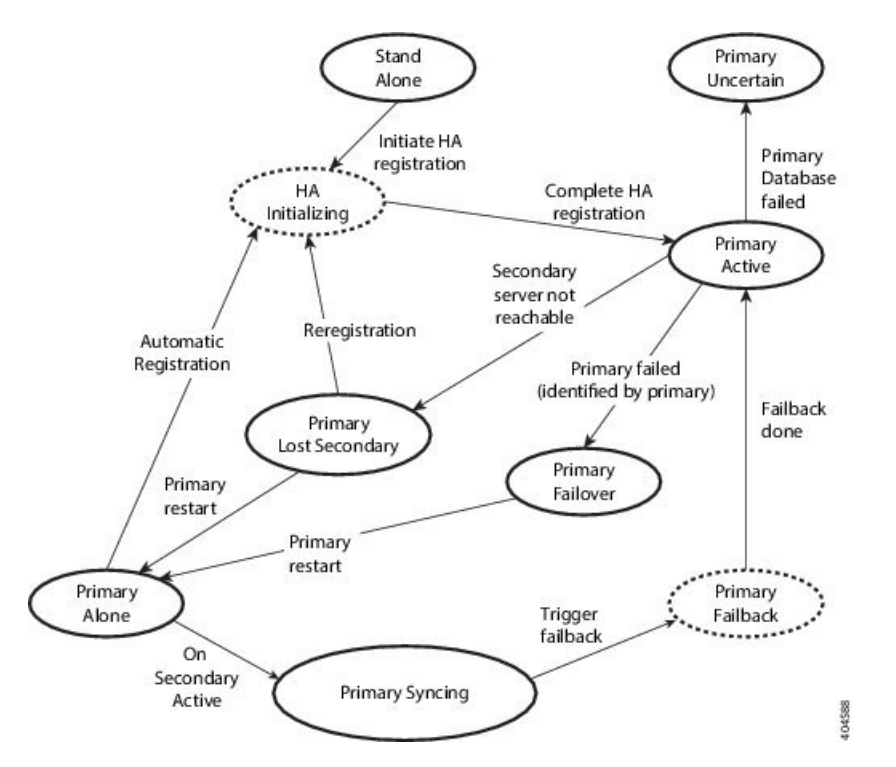

次の図は、セカンダリ サーバーのすべての可能な状態遷移を詳しく説明しています。

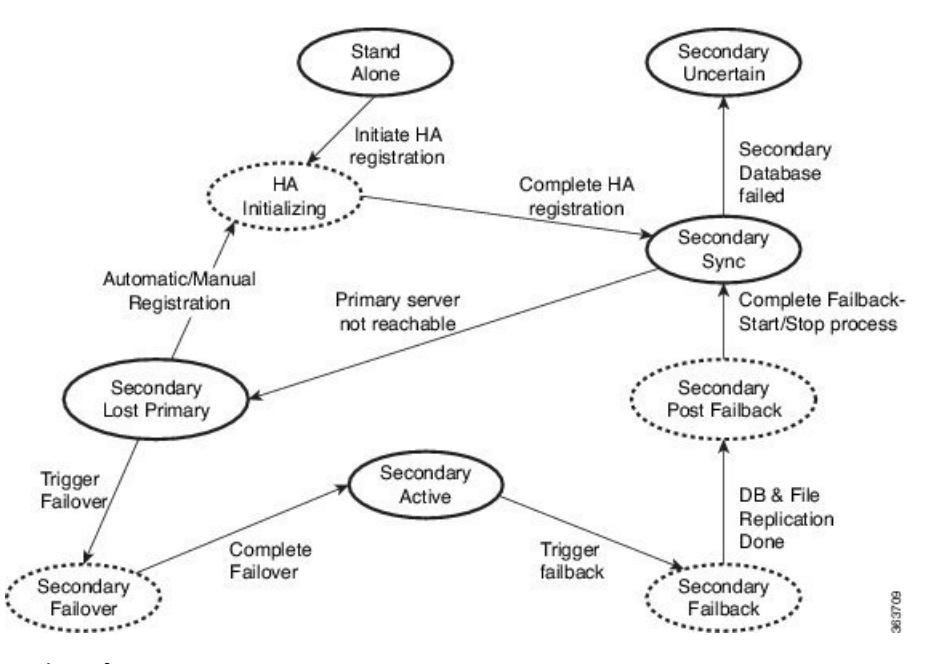

#### 関連トピック

ハイ アベイラビリティの参照情報 (51ページ)

## ハイ アベイラビリティ CLI コマンド リファレンス

次の表に、HA 管理に使用できる CLI コマンドをリストします。これらのコマンドを実行する には、管理者としてプライマリ サーバーにログインします(「CLI から接続する方法」を参 照)。

表 4: ハイ アベイラビリティ コマンド

| コマンド                   | 説明                              |
|------------------------|---------------------------------|
| ncs ha ?               | ハイ アベイラビリティ CLI コマンドのヘルプを取得します。 |
| ncs ha authkey authkey | ハイ アベイラビリティの認証キーを更新します。         |
| ncs ha remove          | ハイ アベイラビリティ構成を削除します。            |
| ncs ha status          | ハイ アベイラビリティの現在の状態を取得します。        |

関連トピック

ハイアベイラビリティの参照情報 (51ページ)

## HA 認証キーのリセット

Prime Infrastructure 管理者は、ncs ha authkey コマンドを使用して HA 認証キーを変更できま す。新しい認証キーがパスワード標準を満たすようにする必要があります。

ステップ1 CLIを使用してプライマリ サーバーに接続します。「configure terminal」モードにしないでください。 ステップ2 コマンドラインに次のように入力します。

admin# ncs ha authkey MyNewAuthKey

ここで、MyNewAuthKeyは新しい認証キーです。詳細については、CLIから接続する方法を参照してください。

関連トピック

ハイアベイラビリティをセットアップする前に(19ページ) ハイアベイラビリティの参照情報(51ページ)

## GUI での HA の削除

既存のHA実装を削除するには、以下の手順で説明するように、GUIを使用するのが最も簡単 な方法です。また、コマンドラインからHA設定を削除することもできます。

この方法を使用するには、プライマリ Prime Infrastructure サーバーの状態が「プライマリアク ティブ (Primary Active)」であることを確認する必要があります。何らかの理由でセカンダリ サーバーが現在アクティブである場合、フェールバックが完了してセカンダリサーバーが自動 的に再起動してから、フェールバックを実行して HA 設定を削除します。

- ステップ1 管理者権限を持つユーザー ID を使用してプライマリ Prime Infrastructure サーバーにログインします。
- **ステップ2**[管理(Administration)]>[設定(Settings)]>[ハイアベイラビリティ(High Availability)]>[HA 設定(HA Configuration)]の順に選択します。
- ステップ3 [削除(Remove)]を選択します。HA 設定の削除には3~4分かかります。 削除が完了したら、ページに表示されているHA 設定モードが「HA 未設定(HA not Configured)」になっ ていることを確認します。

#### 関連トピック

CLI での HA の削除 (57 ページ) フェールバックのトリガー方法 (38 ページ) ハイ アベイラビリティの参照情報 (51 ページ)

## CLI での HA の削除

何らかの理由でプライマリサーバー上の Prime Infrastructure GUI にアクセスできない場合、管理者は以下の手順に従い、コマンドラインから HA 設定を削除することができます。

この方法を使用するには、プライマリ Prime Infrastructure サーバーの状態が「プライマリ アク ティブ (Primary Active)」であることを確認する必要があります。何らかの理由でセカンダリ サーバーが現在アクティブである場合、フェールバックが完了してセカンダリサーバーが自動 的に再起動してから、フェールバックを実行して HA 設定を削除します。

**ステップ1** CLIを使用してプライマリ サーバーに接続します。「configure terminal」モードにしないでください。 **ステップ2** コマンドラインに次のように入力します。

admin# ncs ha remove。詳細については、CLI から接続する方法を参照してください。

#### 関連トピック

GUI での HA の削除 (56 ページ) フェールバックのトリガー方法 (38 ページ) ハイ アベイラビリティの参照情報 (51 ページ)

## 復元中の HA の削除

Prime Infrastructure は、ハイアベイラビリティ関連の各種設定をバックアップしません。

HA を使用した Prime Infrastructure 実装を復元するには、必ず、バックアップしたデータをプ ライマリ サーバーのみに復元してください。復元されたプライマリ サーバーは、そのデータ を自動的にセカンダリ サーバーに複製します。セカンダリ サーバーで復元操作を実行する必要はありません。これを実行しようとすると、エラー メッセージが生成されます。

HA を使用する Prime Infrastructure 実装を復元するには、次の手順に従います。

- **ステップ1** GUI を使用して、プライマリ サーバーから HA 設定を削除します(「関連項目」の「GUI からの HA の削除」を参照)。
- ステップ2 必要に応じてプライマリサーバーを復元します。
- ステップ3 復元が完了したら、HA 登録プロセスを再度実行します。

詳細については、データの復元およびCLIから接続する方法を参照してください。

#### 関連トピック

GUI での HA の削除(56 ページ) プライマリ サーバーでの HA の登録方法(22 ページ) ハイ アベイラビリティの参照情報(51 ページ)

## アップグレード中の HA の削除

HA を使用した Prime Infrastructure 実装をアップグレードするには、以下の手順に従います。

- **ステップ1** GUI を使用して、プライマリ サーバーから HA 設定を削除します(「関連項目」の「GUI からの HA の削除」参照)。
- **ステップ2** 必要に応じてプライマリ サーバーをアップグレードします。
- **ステップ3**現在のイメージを使用してセカンダリサーバーを再インストールします。

セカンダリサーバーを以前のバージョンやベータ版からアップグレードすることはできません。セカンダ リサーバーは常に新規インストールでなければなりません。

- **ステップ4** アップグレードが完了したら、HA 登録プロセスを再度実行します。
  - (注) アップグレード後、ヘルスモニターページに以下のヘルスモニターイベントメッセージが表示されます。
    プライマリ認証キーが管理者によって変更されました(Primary Authentication Key was changed by Admin)

詳細については、CLIから接続する方法を参照してください。

# 関連トピック GUI での HA の削除 (56 ページ) プライマリ サーバーでの HA の登録方法 (22 ページ) ハイ アベイラビリティの参照情報 (51 ページ)

## HA エラー ロギングの使用

ハイアベイラビリティ機能に対するエラー ロギングは、ディスクスペースを節約し、最大限のパフォーマンスを達成するために、デフォルトで無効にされます。HAに問題がある場合は、 まず、エラー ロギングを有効にして、記録されたログファイルを調べることから始めるのが 最善です。

- ステップ1 問題のあるサーバーの Health Monitor ページを表示します。
- ステップ2 [ロギング (Logging)]領域で、[メッセージレベル (Message Level)]ドロップダウンから必要なエラー ロギングレベルを選択します。
- ステップ3 [Save (保存)]をクリックします。
- ステップ4 ログファイルをダウンロードする必要がある場合は、[Logs] 領域で、[Download] をクリックします。ダウ ンロードしたログファイルは、任意の ASCII テキスト エディタを使用して開くことができます。

関連トピック

ヘルスモニター Web ページへのアクセス (37 ページ) ハイ アベイラビリティの参照情報 (51 ページ)

## HA サーバーの IP アドレスまたはホスト名のリセット

プライマリまたはセカンダリ HA サーバーの IP アドレスまたはホスト名は、できるだけ変更 しないようにしてください。IP アドレスまたはホスト名を変更しなければならない場合は、変 更を行う前に、プライマリ サーバーから HA 設定を削除します。変更が終わったら、HA を再 登録します。

#### 関連トピック

GUI での HA の削除 (56 ページ) プライマリ サーバーでの HA の登録方法 (22 ページ) ハイ アベイラビリティの参照情報 (51 ページ)

## 任意の状態の TOFU エラーの解決

プライマリサーバーとセカンダリサーバーが通信する場合、次のTOFUエラーが発生する可能 性があります。

続行する前に、次のエラーを修正する必要があります。「この接続には、ゼロトラスト(TOFU) ベースの証明書が設定されています。リモートホストの現在の証明書は、以前に使用されてい たものとは異なります。(A Trust-on-first-use (TOFU) based Certificate is configured for this connection. The current certificate on the remote host is different than what was used earlier.]

この問題を修正するには、次の手順を実行する必要があります。

 プライマリサーバーとセカンダリサーバーの両方でNCS CLI コマンドを使用して既存の 証明書をクリアします。 ncs certvalidation tofu-certs deletecert host <server-hostname>

## MSE ハイ アベイラビリティの設定

Cisco Mobility Services Engine (MSE) は、複数のモビリティアプリケーションをホストするプ ラットフォームです。MSE ハイアベイラビリティ (HA) 設定の下では、アクティブな MSE は MSE の別の非アクティブ インスタンスによりバックアップされます。アクティブな MSE はプライマリ MSE、非アクティブな MSE はセカンダリ MSE と呼ばれます。

#### 関連トピック

MSE ハイ アベイラビリティ アーキテクチャの概要 (60ページ) MSE ハイ アベイラビリティのセットアップ:ワークフロー (63ページ)

## MSE ハイ アベイラビリティ アーキテクチャの概要

MSE ハイアベイラビリティシステムの主要なコンポーネントは、ヘルスモニターです。ヘル スモニターは、各 MSE での HA セットアップの設定、管理、モニターを行います。プライマ リ MSE とセカンダリ MSE の間でハートビートが維持されます。ヘルスモニターは、データ ベースのセットアップ、ファイルのレプリケーション、アプリケーションのモニタリングを行 います。プライマリ MSE で障害が発生し、セカンダリ MSE に切り替わると、プライマリ MSE の仮想アドレスがセカンダリ MSE に透過的に切り替わります。次の点に注意してください。

- アクティブな各プライマリ MSE は別の非アクティブ インスタンスによりバックアップされます。セカンダリ MSE の目的は、プライマリ MSE のアベイラビリティと状態をモニターすることです。セカンダリ MSE は、フェールオーバー手順の開始後にアクティブになります。
- •1 つのセカンダリ MSE で1 つのプライマリ MSE をサポートできます。

[Services] タブの [MSE]、[Synchronize Services]、[Synchronization History]、[High Availability]、 [Context-Aware Notifications]、および [Mobile Concierge] ページは、リリース 7.3 の仮想ドメイ ンのみで使用できます。

以下の関連項目は、MSE ハイ アベイラビリティ アーキテクチャに関する追加の詳細情報を提供します。

#### 関連トピック

MSE ハイ アベイラビリティのペアリング マトリックス (61 ページ) MSE ハイ アベイラビリティのガイドラインと制約事項 (61 ページ) MSE ハイ アベイラビリティのフェールオーバー シナリオ (62 ページ) MSE ハイ アベイラビリティのフェールバック シナリオ (62 ページ) MSE ハイ アベイラビリティのライセンス要件 (63 ページ) MSE ハイ アベイラビリティの設定 (60 ページ)

### MSE ハイ アベイラビリティのペアリング マトリックス

次の表は、ハイ アベイラビリティ構成においてペアリング可能な MSE サーバーのタイプを一 覧表示しています。

| 表 5: MSE ハイ | ´ アベイラビリティ | サーバーのペアリング | マトリックス |
|-------------|------------|------------|--------|
|-------------|------------|------------|--------|

| プライマリサーバータイプ | セカンダリサーバータイプ |      |      |      |    |
|--------------|--------------|------|------|------|----|
| 3355         | VA-2         | VA-3 | VA-4 | VA-5 |    |
| 3355         | あり           | なし   | なし   | なし   | なし |
| VA-2         | なし           | あり   | あり   | あり   | あり |
| VA-3         | なし           | なし   | あり   | あり   | あり |
| VA-4         | なし           | なし   | なし   | あり   | あり |
| VA-5         | なし           | なし   | なし   | なし   | あり |

関連トピック

リモートモデルの使用 (14ページ)

MSE ハイ アベイラビリティのガイドラインと制約事項 (61ページ)

## MSE ハイ アベイラビリティのガイドラインと制約事項

MSE ハイ アベイラビリティを実装し、これを Prime Infrastructure から管理する予定の管理者 は、以下のガイドラインと制限事項に従う必要があります。

- ヘルスモニター IP と仮想 IP の両方に Prime Infrastructure からアクセスできるようにする 必要があります。
- ヘルスモニター IP と仮想 IP は常に異なる IP でなければなりません。ヘルスモニターと 仮想インターフェイスは、同じネットワークインターフェイス上にあっても別のインター フェイス上にあってもかまいません。
- ・手動フェールオーバーと自動フェールオーバーのいずれかを使用できます。フェールオーバーは、一時的なものであると見なす必要があります。故障した MSE をできるだけ早く復旧して、フェールバックを再開する必要があります。故障した MSE の復旧に時間がかかるほど、ハイアベイラビリティのサポートなしで単一 MSE を稼働する時間が長くなります。
- •手動フェールバックと自動フェールバックのいずれかを使用できます。
- プライマリ MSE とセカンダリ MSE は、同じソフトウェア バージョンを実行する必要が あります。

- •WAN 上のハイ アベイラビリティはサポートされません。
- LAN 上のハイ アベイラビリティは、プライマリ MSE とセカンダリ MSE の両方が同じサ ブネット内にある場合に限りサポートされます。
- ・プライマリとセカンダリのMSEが通信するポートを開ける(ネットワークファイアウォール、アプリケーションファイアウェイ、ゲートウェイなどでブロックしない)必要があります。次の入力/出力ポートを開く必要があります:80、443、8080、8081、22、8001、1521、1411、1522、1523、1524、1525、9006、15080、61617、59000、12091、1621、1622、1623、1624、1625、8083、8084、8402。

#### 関連トピック

MSE ハイ アベイラビリティ アーキテクチャの概要 (60 ページ) MSE ハイ アベイラビリティのペアリング マトリックス (61 ページ) MSE ハイ アベイラビリティのフェールオーバー シナリオ (62 ページ)

#### MSE ハイ アベイラビリティのフェールオーバー シナリオ

プライマリ MSE で障害が検出されると、次のイベントが発生します。

- ・セカンダリMSEのヘルスモニターにより、プライマリMSEが機能していないこと(ハードウェア障害、ネットワーク障害など)が確認されます。
- ・自動フェールオーバーが有効化されている場合、即座にセカンダリ MSE が起動します。
- ・手動フェールオーバーが有効化されている場合は、フェールオーバーを手動で開始するかどうかを確認する電子メールが管理者に送信されます。この電子メールは、MSE アラーム用に電子メールが設定されている場合のみ送信されます。
- フェールオーバー動作の結果はヘルスモニター UI でイベントとして示され、クリティカルアラームが Prime Infrastructure に送信されます。

#### 関連トピック

MSE ハイ アベイラビリティ アーキテクチャの概要 (60 ページ) MSE ハイ アベイラビリティのガイドラインと制約事項 (61 ページ) MSE ハイ アベイラビリティのフェールバック シナリオ (62 ページ)

#### MSE ハイ アベイラビリティのフェールバック シナリオ

セカンダリ MSE がすでにプライマリ MSE のフェールオーバー状態である場合、プライマリ MSE が通常の状態に戻ると、フェールバックを呼び出すことができます。

フェールバックが発生するのは、セカンダリ MSE がプライマリインスタンスに対して次のいずれかの状態である場合だけです。

- セカンダリ MSE が実際にプライマリ MSE をフェールオーバーしている。
- ・手動フェールオーバーが設定されているが、管理者が呼び出さなかった。
- ・プライマリ MSE で障害が発生したが、エラーが発生したため、セカンダリ MSE が引き継 ぐことができない。
- •フェールバックは、障害が発生したプライマリ MSE を管理者が起動する場合にだけ行われます。

#### 関連トピック

MSE ハイ アベイラビリティ アーキテクチャの概要 (60 ページ) MSE ハイ アベイラビリティのフェールオーバー シナリオ (62 ページ) MSE ハイ アベイラビリティのライセンス要件 (63 ページ)

#### MSE ハイ アベイラビリティのライセンス要件

ハイアベイラビリティでは、プライマリおよびセカンダリ仮想アプライアンスでアクティベー ション ライセンスが必要です。他のサービスのライセンスはセカンダリ MSE に必要ありませ ん。プライマリ MSE のみで必要です。

#### 関連トピック

MSE ハイ アベイラビリティ アーキテクチャの概要 (60 ページ) MSE ハイ アベイラビリティのフェールバック シナリオ (62 ページ)

## MSE ハイ アベイラビリティのセットアップ:ワークフロー

MSE ソフトウェアのインストール中(または MSE セットアップスクリプトの使用中)に、所 定の重要な要素を設定します。Prime Infrastructure UI からプライマリ MSE とセカンダリ MSE を組み合わせます。

デフォルトでは、すべての MSE がプライマリとして設定されます。ハイアベイラビリティサ ポートを使用しない場合、および以前のリリースからのアップグレードを実行している場合 は、引き続きその MSE の IP アドレスを使用してください。ハイ アベイラビリティをセット アップするには、ヘルス モニターの IP アドレスを設定する必要があります。したがって、ヘ ルス モニターが仮想 IP アドレスになります。

MSE ハイ アベイラビリティの設定は、次の手順で構成されています。

- 1. ハイ アベイラビリティ用の MSE の準備
- 2. プライマリ MSE の設定
- 3. セカンダリ MSE の設定

プライマリ MSE サーバーの交換が必要な場合には、MSE ハイアベイラビリティの再設定が必要になることもあります。

詳細については、下記の該当する関連項目を参照してください。

#### 関連トピック

ハイ アベイラビリティ用の MSE の準備 (64 ページ) プライマリ MSE での MSE ハイ アベイラビリティの設定 (64 ページ) セカンダリ MSE での MSE ハイ アベイラビリティの設定 (72 ページ) プライマリ MSE の交換 (78 ページ) MSE ハイ アベイラビリティの設定

#### ハイ アベイラビリティ用の MSE の準備

プライマリおよびセカンダリ MSE をハイ アベイラビリティ用に準備するには、次の手順に 従ってください。

- **ステップ1** プライマリ MSE とセカンダリ MSE の間のネットワーク接続が機能しており、すべての必要なポートが開いていることを確認します。
- **ステップ2** 正しいバージョンの MSE をプライマリ MSE 上にインストールします。
- ステップ3 同じバージョンの MSE がセカンダリ MSE にインストールされていることを確認します。

**関連トピック** プライマリ MSE の交換 (78 ページ) MSE ハイ アベイラビリティの設定 (60 ページ)

#### プライマリ MSE での MSE ハイ アベイラビリティの設定

プライマリ MSE をハイ アベイラビリティ用に設定するには、次の手順に従ってください。

**ステップ1** プライマリ MSE で次のコマンドを入力します。

#### /opt/mse/setup/setup.sh

セットアップスクリプトにより、次のような入力要求が表示されます。用意された選択肢を使って太字で回答できます(このステップおよび次のステップが対象)。

Welcome to the Cisco Mobility Services Engine Appliance Setup.

You may exit the setup at any time by typing <Ctrl+c>.

-----

Would you like to configure MSE using:

1. Menu mode

2. Wizard mode

Choose 1 or 2: 1

-----

Mobility Services Engine Setup

Please select a configuration option below and enter the requested information. You may exit setup at any time by typing  $\langle Ctrl + C \rangle$ .

You will be prompted to choose whether you wish to configure a parameter, skip it, or reset it to its initial default value. Skipping a parameter will leave it unchanged from its current value.

Please note that the following parameters are mandatory and must be configured at lease once.

-> Hostname

- -> Network interface eth0
- -> Timezone settings
- -> Root password
- -> NTP settings
- -> Prime Infrastructure password

You must select option 24 to verify and apply any changes made during this session.

-----

#### PRESS <ENTER> TO CONTINUE:

-----

Configure MSE:

1) Hostname \* 13) Remote syslog settings

2) Network interface eth0 settings\* 14) Host access control settings

3) Timezone settings\* 15) Audit Rules

4) Root password \* 16) Login banner

5) NTP settings \* 17) System console restrictions

6) Prime Infrastructure password \* 18) SSH root access

7) Display current configuration 19) Single user password check

8) Domain 20) Login and password settings

9) High availability role 21) GRUB password

10) Network interface eth1 settings 22) Root access control

11) DNS settings 23) Auto start MSE on system boot up

12) Future restart time 24) ## Verify and apply changes ##

Please enter your choice [1 - 24]:

\_\_\_\_\_

**ステップ2** プライマリ MSE のホスト名を設定します。

Please enter your choice [1 - 24]: 1

Current Hostname=[mse]

Configure Hostname? (Y)es/(S)kip/(U)se default [Skip]: y

The host name should be a unique name that can identify the device on the network. The hostname should start with a letter, end with a letter or number, and contain only letters, numbers, and dashes.

Enter a Host name [mse]:mse1

**ステップ3** プライマリ MSE のドメインを設定します。

Please enter your choice [1-24]: 8

Current domain=[]

Configure domain name? (Y)es/(S)kip/(U)se default [Skip]: S

Please enter your choice [1 - 24]: 2

Current eth0 interface IP address=[10.0.0.1]

Current eth0 interface netmask=[255.0.0.0]

Current IPv4 gateway address=[172.20.104.123]

Configure eth0 interface parameters? (Y)es/(S)kip/(U)se default [Skip]: y

Enter an IP address for first Ethernet interface of this machine.

Enter eth0 IP address [10.0.0.2]:

Enter the network mask for IP address 172.21.105.126

Enter network mask [255.255.255.224]:

Enter the default gateway address for this machine.

Note that the default gateway must be reachable from the first Ethernet interface.

Enter default gateway address [172.20.104.123]:

ステップ5 プライマリ MSE のルート パスワードを設定します。

Please enter your choice [1 - 24]: 4

Root password has not been configured

Configure root password? (Y)es/(S)kip/(U)se default [Skip]: y

Changing password for user root.

You can now choose the new password.

A valid password should be a mix of upper and lower case letters, digits, and other characters. You can use an 8 character long password with characters from all of these classes. An upper case letter that begins the password and a digit that ends it do not count towards the number of character classes used.

Enter new password: password

**ステップ6** プライマリ MSE のハイ アベイラビリティ ロールを設定します。

Current role=[Primary]

Configure High Availability? (Y)es/(S)kip/(U)se default [Skip]: y

High availability role for this MSE (Primary/Secondary)

Select role [1 for Primary, 2 for Secondary] [1]: 1

Health monitor interface holds physical IP address of this MSE server.

This IP address is used by Secondary, Primary MSE servers and Prime Infrastructure to communicate among themselves

Select Health Monitor Interface [eth0/eth1] [eth0]: eth0

-----

Direct connect configuration facilitates use of a direct cable connection between the primary and secondary MSE servers.

ハイ アベイラビリティの設定

This can help reduce latencies in heartbeat response times, data replication and failure detection times.

Please choose a network interface that you wish to use for direct connect. You should appropriately configure the respective interfaces.

"none" implies you do not wish to use direct connect configuration.

-----

Select direct connect interface [eth0/eth1/none] [none]:

Enter a Virtual IP address for the Primary MSE server

Enter Virtual IP address [1.1.1.1]: 10.10.10.11

Enter network mask for IP address 10.10.10.1

Enter network mask [1.1.1.1]: 255.255.255.0

Select to start the server in recovery mode.

You should choose yes only if this primary MSE was paired earlier and you have now lost the configuration from this box.

And, now you want to restore the configuration from Secondary via Cisco Prime Infrastructure

Do you wish to start this MSE in HA receivery mode?: (yes/no) [no]:no

Current IP address = [1.1.1.10]

Current eth0 netmask=[255.255.255.0]

Current gateway address=[1.1.1.1]

Configure eth0 interface parameters? (Y)es/(S)kip/(U)se default [Skip]:

Enter an IP address for first Ethernet interface of this machine.

Enter eth0 IP address [1.1.1.10]: 10.10.10.12

Enter the network mask for IP address 10.10.10.12

Enter network mask [255.255.255.0]: 255.255.255.0

Enter an default gateway address for this machine.

Note that the default gateway must be reachable from the first Ethernet interface. Enter default gateway address [1.1.1.1]:**10.10.10.1** 

The second Ethernet interface is currently disabled for this machine.

Configure eth1 interface parameters? (Y)es/(S)kip/(U)se default [Yes]: S

**ステップ1** プライマリ MSE のタイムゾーンを設定します。

Please enter your choice [1 - 24]: 3

Current Timezone=[America/New\_York]

Configure Timezone? (Y)es/(S)kip/(U)se default [Skip]: y

Enter the current date and time.

Please identify a location so that time zone rules can be set correctly. Please select a continent or ocean.

1) Africa

- 2) Americas
- 3) Antarctica
- 4) Arctic Ocean
- 5) Asia
- 6) Atlantic Ocean
- 7) Australia
- 8) Europe
- 9) Indian Ocean
- 10) Pacific Ocean
- 11) UTC I want to use Coordinated Universal Time.

#? 2

- Please select a country.
- 1) Anguilla 27) Honduras
- 2) Antigua & Barbuda
- 5) Bahamas 31) Montserrat
- 6) Barbados 32) Netherlands Antilles
- 7) Belize 33) Nicaragua
- 8) Bolivia 34) Panama
- 9) Brazil 35) Paraguay
- 10) Canada 36) Peru
- 11) Cayman Islands 37) Puerto Rico
- 12) Chile 38) St Barthelemy
- 13) Colombia 39) St Kitts & Nevis
- 14) Costa Rica 40) St Lucia
- 41) St Martin (フランス語)
- 16) Dominica 42) St Pierre & Miquelon
- 17) Dominican Republic 43) St Vincent
- 18) Ecuador 44) Suriname
- 19) El Salvador 45) Trinidad & Tobago
- 20) French Guiana 46) Turks & Caicos Is
- 21) Greenland 47) United States
- 22) Grenada 48) Uruguay
- 23) Guadeloupe 49) Venezuela
- 24) Guatemala 50) Virgin Islands (UK)

- 25) Guyana 51) Virgin Islands (US)
- 26) Haiti
- #? 47

Please select one of the following time zone regions.

- 1) Eastern Time
- 2) Eastern Time Michigan most locations
- 3) Eastern Time Kentucky Louisville area
- 4) Eastern Time Kentucky Wayne County
- 5) Eastern Time Indiana most locations
- 6) Eastern Time Indiana Daviess, Dubois, Knox & Martin Counties
- 7) Eastern Time Indiana Pulaski County
- 8) Eastern Time Indiana Crawford County
- 9) Eastern Time Indiana Pike County
- 10) Eastern Time Indiana Switzerland County
- 12) Central Time Indiana Perry County
- 13) Central Time Indiana Starke County
- 14) Central Time Michigan Dickinson, Gogebic, Iron & Menominee Counties
- 15) Central Time North Dakota Oliver County
- 16) Central Time North Dakota Morton County (except Mandan area)
- 18) Mountain Time south Idaho & east Oregon
- 20) Mountain Standard Time Arizona
- 21) Pacific Time
- 22) Alaska Time
- 23) Alaska Time Alaska panhandle
- 24) Alaska Time Alaska panhandle neck
- 25) Alaska Time west Alaska
- 26) Aleutian Islands
- 27) Hawaii
- #? 21

The following information has been given:

United States

Pacific Time

Therefore TZ='America/Los\_Angeles' will be used.

Local time is now: Sun Apr 6 18:45:27 PDT 2020. Universal Time is now: Mon Apr 7 01:45:27 UTC 2020. Is the above information OK?

1) Yes

2) No

#? 1

**ステップ8** プライマリ MSE の DNS を設定します。

Please enter your choice [1 - 24]: 11

Domain Name Service (DNS) Setup

Enable DNS (yes/no) [no]: y

Default DNS server 1=[8.8.8.8]

Enter primary DNS server IP address:

DNS server address must be in the form #.#.#, where # is 0 to 255 or hexadecimal :

separated v6 address

Enter primary DNS server IP address [8.8.8.8]:

Enter backup DNS server IP address (or none) [none]:

**ステップ9** プライマリ MSE の NTP を設定します。

Please enter your choice [1 - 24]: 5

Network Time Protocol (NTP) Setup.

If you choose to enable NTP, the system time will be configured from NTP servers that you select. Otherwise, you will be prompted to enter the current date and time.

NTP is currently disabled.

Configure NTP related parameters? (Y)es/(S)kip/(U)se default [Skip]: y

Enter whether or not you would like to set up the

Network Time Protocol (NTP) for this machine.

If you choose to enable NTP, the system time will be configured from NTP servers that you select. Otherwise, you will be prompted to enter the current date and time.

Enable NTP (yes/no) [no]: y

Default NTP server 1=[time.nist.gov] Enter NTP server name or address:

NTP server address must be in the form #.#.#.3, where # is 0 to 255 hexadecimal :

separated v6 address.

Enter NTP server name or [time.nist.gov]:

Enter another NTP server IP address (or none) [none]:

Configure NTP Authentication? (Y)es/(S)kip/(U)se default [Skip]: y

Enter NTP Auth key Number [1]:

Enter NTP Auth key Value (String) [Secret]: Do you want to continue (yes/no) [no]: y

ステップ10 Prime Infrastructure パスワードを設定します。

Please enter your choice [1 - 24]: 6

Cisco Prime Infrastructure communication password has not been configured. Configure Prime Infrastructure password? (Y)es/(S)kip/(U)se default [Yes]:

Enter a password for the admin user.

The admin user is used by the Prime Infrastructure and other northbound systems to authenticate their SOAP/XML session with the server. Once this password is updated, it must correspondingly be updated on the NCS page for MSE General Parameters so that the Prime Infrastructure can communicate with the MSE.

ステップ11 変更を確認して適用します。

Please enter your choice: 24

Please verify the following setup information.

------BEGIN------ Hostname=mse1

Role= 1, Health Monitor Intercace=eth0, Direct connect interface=none

Virtual IP Address=10.10.10.11, Virtual IP Netmask=255.255.255.0

Eth0 IP address=10.10.10.12, Eth0 network mask=255.0.0.0

Default Gateway=10.10.10.1

Time zone=America/Los Angeles

Enable DNS=yes, DNS servers=8.8.8.8

Enable NTP=yes, NTP servers=time.nist.gov

Time zone=America/Los Angeles

Root password is changed.

Cisco Prime Infrastructure password is changed.

-----END-----

You may enter "yes" to proceed with configuration, "no" to make

more changes.

Configuration Changed

Is the above information correct (yes or no): yes

\_\_\_\_\_

Checking mandatory configuration information...

Root password: Not configured

\*\*WARNING\*\*

The above parameters are mandatory and need to be configured.

\_\_\_\_\_

Ignore and proceed (yes/no): yes

Setup will now attempt to apply the configuration. Restarting network services with new settings. Shutting down interface eth0:

The system is minimally configured right now. It is strongly recommended that you run the setup script under /opt/mse/setup/setup.sh command to configure all appliance related parameters immediately after installation is complete.

PRESS <ENTER> TO EXIT THE INSTALLER:

#### ステップ12 システムを再起動します。

[root@mse1]# reboot Stopping MSE Platform

Flushing firewall rules: [OK]

Setting chains to policy ACCEPT: nat filter [OK] Unloading iptables modules: [ok]

Broadcast message from root (pts/0) (Tue Apr29 14:15:27:2014):

The system is going down for reboot NOW:

#### ステップ13 MSE サービスを開始します。

[root@mse1]# /etc/init.d/msed start

Starting MSE Platform.

Starting Health Monitor, Waiting to check the status. Starting Health Monitor, Waiting to check the status. Health Monitor successfully started

Starting Admin process... Started Admin process. Starting database .....

Database started successfully. STarting framework and services...... Framework and services successfully started

**ステップ14** すべてのサービスが開始された後、次のコマンドを入力して、MSE サービスが正常に動作していること を確認します。

#### [root@mse1]# getserverinfo

#### 関連トピック

ハイアベイラビリティ用の MSE の準備 (64 ページ)
 セカンダリ MSE での MSE ハイアベイラビリティの設定 (72 ページ)
 MSE ハイアベイラビリティの設定 (60 ページ)

#### セカンダリ MSE での MSE ハイ アベイラビリティの設定

セカンダリ MSE をハイ アベイラビリティ用に準備するには、次の手順に従ってください。

ステップ1 目的のセカンダリ MSE で次のコマンドを入力します。

/opt/mse/setup/setup.sh

セットアップスクリプトにより、プライマリ MSE の場合と同じ入力要求が表示されます。

#### ステップ2 セカンダリ MSE のホスト名を設定します。

Please enter your choice [1 - 24]: 1

Current hostanme=[mse1]
Configure hostname? (Y)es/(S)kip/(U)se default [Yes]: yes

The host name should be a unique name that can identify the device on the network. The hostname should start with a letter, end with a letter or number, and contain only letters, numbers, and dashes.

Enter a hostname [mse]: mse2

ステップ3 セカンダリ MSE のドメインを設定します。

Please enter your choice [1-24]: 8

Current domain=[]

Configure domain name? (Y)es/(S)kip/(U)se default [Skip]: S

ステップ4 セカンダリ MSE のハイ アベイラビリティ ロールを設定します。

Current role=[Primary]

Configure High Availability? (Y)es/(S)kip/(U)se default [Skip]: High availability role for this MSE (Primary/Secondary)

Select role [1 for Primary, 2 for Secondary] [1]: 2

Health monitor interface holds physical IP address of this MSE server.

This IP address is used by Secondary, Primary MSE servers and Prime Infrastructure to communicate among themselves

Select Health Monitor Interface [eth0/eth1] [eth0]: eth0

\_\_\_\_\_

Direct connect configuration facilitates use of a direct cable connection between the primary and secondary MSE servers. This can help reduce latencies in heartbeat response times, data replication and failure detection times. Please choose a network interface that you wish to use for direct connect. You should appropriately configure the respective interfaces.

"none" implies you do not wish to use direct connect configuration.

-----

Select direct connect interface [eth0/eth1/none] [none]:

Current IP address=[1.1.1.10]

Current eth0 netmask=[255.255.255.0] Current gateway address=[1.1.1.1]

Configure eth0 interface parameters? (Y)es/(S)kip/(U)se default [Yes]:

Enter an IP address for first Ethernet interface of this machine. Enter eth0 IP address [1.1.1.10]: 10.10.10.13

Enter the network mask for IP address 10.10.10.13

Enter network mask [255.255.255.0]:

Enter an default gateway address for this machine.

Note that the default gateway must be reachable from the first Ethernet interface. Enter default gateway address [1.1.1.1]:10.10.10.1

The second Ethernet interface is currently disabled for this machine. Configure eth1 interface parameters? (Y)es/(S)kip/(U)se default [Yes]: S

ステップ5 セカンダリ MSE のタイムゾーンを設定します。

Please enter your choice [1 - 24]: 3

Current Timezone=[America/New\_York]

Configure Timezone? (Y)es/(S)kip/(U)se default [Skip]: y

Enter the current date and time.

Please identify a location so that time zone rules can be set correctly. Please select a continent or ocean.

1) Africa

2) Americas

3) Antarctica

4) Arctic Ocean

5) Asia

6) Atlantic Ocean

7) Australia

8) Europe

9) Indian Ocean

10) Pacific Ocean

11) UTC - I want to use Coordinated Universal Time.

#? 2

Please select a country.

1) Anguilla 27) Honduras

2) Antigua & Barbuda

5) Bahamas 31) Montserrat

6) Barbados 32) Netherlands Antilles

7) Belize 33) Nicaragua

8) Bolivia 34) Panama

9) Brazil 35) Paraguay

10) Canada 36) Peru

11) Cayman Islands 37) Puerto Rico

12) Chile 38) St Barthelemy

13) Colombia 39) St Kitts & Nevis

14) Costa Rica 40) St Lucia

41) St Martin (フランス語)

16) Dominica 42) St Pierre & Miquelon

17) Dominican Republic 43) St Vincent

18) Ecuador 44) Suriname

19) El Salvador 45) Trinidad & Tobago

- 20) French Guiana 46) Turks & Caicos Is
- 21) Greenland 47) United States
- 22) Grenada 48) Uruguay
- 23) Guadeloupe 49) Venezuela
- 24) Guatemala 50) Virgin Islands (UK)
- 25) Guyana 51) Virgin Islands (US)
- 26) Haiti
- #? 47
- Please select one of the following time zone regions.
- 1) Eastern Time
- 2) Eastern Time Michigan most locations
- 3) Eastern Time Kentucky Louisville area
- 4) Eastern Time Kentucky Wayne County
- 5) Eastern Time Indiana most locations
- 6) Eastern Time Indiana Daviess, Dubois, Knox & Martin Counties
- 7) Eastern Time Indiana Pulaski County
- 8) Eastern Time Indiana Crawford County
- 9) Eastern Time Indiana Pike County
- 10) Eastern Time Indiana Switzerland County
- 11) Central Time
- 12) Central Time Indiana Perry County
- 13) Central Time Indiana Starke County
- 14) Central Time Michigan Dickinson, Gogebic, Iron & Menominee Counties
- 15) Central Time North Dakota Oliver County
- 16) Central Time North Dakota Morton County (except Mandan area)
- 17) Mountain Time
- 18) Mountain Time south Idaho & east Oregon
- 19) Mountain Time Navajo
- 20) Mountain Standard Time Arizona
- 21) Pacific Time
- 22) Alaska Time
- 23) Alaska Time Alaska panhandle
- 24) Alaska Time Alaska panhandle neck
- 25) Alaska Time west Alaska

26) Aleutian Islands

27) Hawaii

#? 21

The following information has been given: United States

Pacific Time

Therefore TZ='America/Los\_Angeles' will be used.

Local time is now: Sun Apr 6 18:45:27 PDT 2014. Universal Time is now: Mon Apr 7 01:45:27 UTC 2014. Is the above information OK?

1) Yes

2) No

#? 1

ステップ6 セカンダリ MSE の NTP を設定します。

Please enter your choice [1 - 24]: 5

Network Time Protocol (NTP) Setup.

If you choose to enable NTP, the system time will be configured from NTP servers that you select. Otherwise, you will be prompted to enter the current date and time.

NTP is currently disabled.

Configure NTP related parameters? (Y)es/(S)kip/(U)se default [Skip]: y

Enter whether or not you would like to set up the Network Time Protocol (NTP) for this machine.

If you choose to enable NTP, the system time will be configured from NTP servers that you select. Otherwise, you will be prompted to enter the current date and time.

Enable NTP (yes/no) [no]: y

Default NTP server 1=[time.nist.gov] Enter NTP server name or address:

NTP server address must be in the form #.#.#.3, where # is 0 to 255 hexadecimal :

separated v6 address.

Enter NTP server name or [time.nist.gov]:

Enter another NTP server IP address (or none) [none]:

Configure NTP Authentication? (Y)es/(S)kip/(U)se default [Skip]: y

Enter NTP Auth key Number [1]:

Enter NTP Auth key Value (String) [Secret]: Do you want to continue (yes/no) [no]: y

## ステップ1 変更を確認して適用します。

Please enter your choice: 24

Please verify the following setup information.

Role= 2, Health Monitor Intercace=eth0, Direct connect interface=none

Eth0 IP address=10.10.10.13, Eth0 network mask=255.255.255.0

Default Gateway=10.10.10.1

Time zone=America/Los\_Angeles

Enable NTP=yes, NTP servers=time.nist.gov

Time zone=America/Los\_Angeles

-----END------

You may enter "yes" to proceed with configuration, "no" to make more changes.

Configuration Changed

Is the above information correct (yes or no): yes

-----

Checking mandatory configuration information...

Root password: Not configured

\*\*WARNING\*\*

The above parameters are mandatory and need to be configured.

\_\_\_\_\_

Ignore and proceed (yes/no): yes

Setup will now attempt to apply the configuration.

Restarting network services with new settings. Shutting down interface eth0:

The system is minimally configured right now. It is strongly recommended that you run the setup script under /opt/mse/setup/setup.sh command to configure all appliance related parameters immediately after installation is complete.

PRESS <ENTER> TO EXIT THE INSTALLER:

#### **ステップ8** システムを再起動します。

[root@mse2 installers]# reboot

Stopping MSE Platform

Flushing firewall rules: [OK]

Setting chains to policy ACCEPT: nat filter [OK] Unloading iptables modules: [ok]

Broadcast message from root (pts/0) (Tue Apr29 14:15:27:2014):

The system is going down for reboot NOW:

### ステップ9 MSE サービスを開始します。

[root@mse2]# /etc/init.d/msed start

Starting MSE Platform.

Starting Health Monitor, Waiting to check the status. Starting Health Monitor, Waiting to check the status. Health Monitor successfully started

Starting Admin process... Started Admin process. Starting database .....

Database started successfully. STarting framework and services...... Framework and services successfully started

関連トピック

```
ハイアベイラビリティ用の MSE の準備 (64 ページ)
プライマリ MSE での MSE ハイアベイラビリティの設定 (64 ページ)
MSE ハイアベイラビリティの設定 (60 ページ)
```

# プライマリ MSE の交換

何らかの理由でプライマリ MSE を交換する必要がある場合、以下の手順に従うことにより、 現在のペアリング情報を新しく設定したプライマリ MSE にリカバリできます。

- **ステップ1** セットアップ スクリプトを使用して、MSE をプライマリとして設定します。
- ステップ2 Prime Infrastructure を使用して、プライマリ MSE とセカンダリ MSE の間のペアリングをセットアップします。
- ステップ3 プライマリ MSE からセカンダリ MSE へのフェールオーバーを開始します。
- ステップ4 セットアップスクリプトを使用して、交換用MSEをプライマリとして設定します。新しいプライマリMSE は、セカンダリ MSE とソフトウェアのバージョンが同じであり、古いプライマリ MSE と設定が同じであ ることが必要です。
- ステップ5 リカバリモードを選択し、指示に従います。
- ステップ6 Prime Infrastructure を使用して、新しいプライマリ MSE へのフェールバックを開始します。

この新しいプライマリMSEには新しいライセンスが必要です。最初のライセンスは新しいプライマリMSE の UDI に一致しないため機能しません。

#### 関連トピック

プライマリ MSE での MSE ハイ アベイラビリティの設定 (64 ページ) MSE ハイ アベイラビリティの設定 (60 ページ) 翻訳について

このドキュメントは、米国シスコ発行ドキュメントの参考和訳です。リンク情報につきましては 、日本語版掲載時点で、英語版にアップデートがあり、リンク先のページが移動/変更されている 場合がありますことをご了承ください。あくまでも参考和訳となりますので、正式な内容につい ては米国サイトのドキュメントを参照ください。